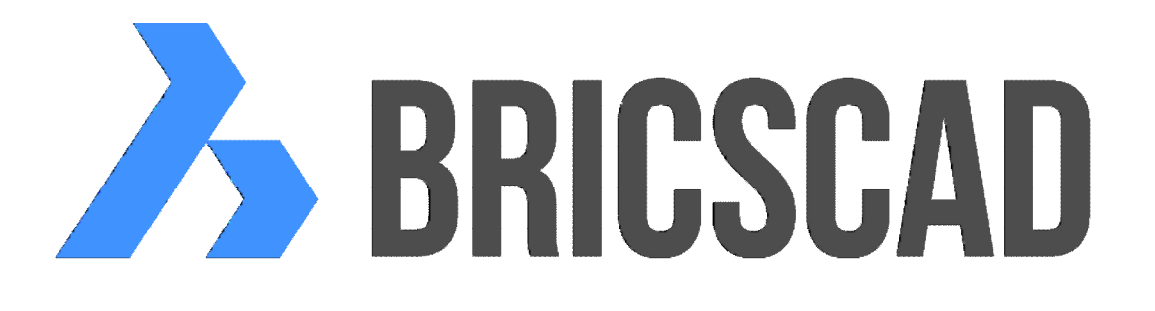

# **BRICSCAD V17** Objemové modelování

Protea spol. s r.o. Makovského 1339/16 236 00 Praha 6 - Řepy tel.: 252 541 500 e-mail: obchod@protea.cz web: www.protea.cz

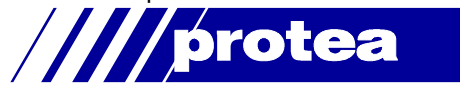

Copyright © Protea spol. s r.o. 2014, 2015. 2016, 2017

# Obsah

| Obsah1                          |
|---------------------------------|
| Objemové modelování             |
| Panel 3D tělesa 2               |
| Stěnový prvek2                  |
| Klín4                           |
| Jehlan 5                        |
| Kvádr6                          |
| Kužel 6                         |
| Válec                           |
| Koule 9                         |
| Anuloid9                        |
| Rotovat                         |
| Vysunout10                      |
| Vytáhnout 10                    |
| Šablonovat 11                   |
| Odříznout 14                    |
| Průřez                          |
| Kolize                          |
| Panel nástrojů Editace těles 18 |
| Sjednocení                      |
| Rozdíl                          |
| Průnik                          |
| Vytáhnout plochu 20             |
| Posunout plochy 21              |
| Ekvidistanta ploch 21           |
| Vymazat plochy 22               |
| Rotovat plochy 23               |
| Zešikmit plochy 24              |
| Kopírovat hrany 24              |
| Kopírovat plochy 25             |
| Barva hran                      |
| Barva ploch                     |
| Čistit                          |
| Zkontrolovat                    |
| Oddělit                         |
| Otisk                           |
| Skořepina                       |
| Editace těles                   |
| Zkosit hrany 30                 |
| Zaoblit hrany                   |
| Objemové charakteristiky        |
| Další nástroje                  |
| 2D Prŭmět                       |

Upozornění: Některé popisy a formulace výzev na příkazové řádce, které jsou uvedeny v této příručce, nemusí zcela odpovídat aktuální verzi programu. Přesto je příručka dobře použitelná a postupy při používání programu a nástrojů jsou v ní popsány s dostatečnou srozumitelností. Na aktualizaci příručky průběžně pracujeme.

# Objemové modelování

Panely nástrojů *Tělesa* a *Editace těles* jsou k dispozici jen ve verzi BricsCAD Pro. Pomocí nástrojů vytváříte a editujete objemové modely prvků ve formátu ACIS.

Nástrojem 3DPřevod (\_3DCONVERT) můžete objemový model těles ACIS konvertovat na odpovídající povrchový model, ve kterém tělesa nebo jejich části budou reprezentována entitami typu *lomená plocha -* viz kapitola *Konverze na povrchový model* v referenční příručce.

# Panel 3D tělesa

#### 3D Télesa

Panel nástrojů je k dispozici jen ve verzi BricsCAD Pro. Pomocí nástrojů vytváříte a editujete objemové modely prvků ve formátu ACIS.

|                  | Stěnový prvek | Nástrojem nakreslíte BIM stěnový prvek.                                                                                                |
|------------------|---------------|----------------------------------------------------------------------------------------------------|
|                  | Kvádr         | Nástrojem nakreslíte kvádr.                                                                                                    |
| $\diamond$       | Jehlan        | Nástrojem nakreslíte jehlan.                                                                                                    |
| $\bigtriangleup$ | Klín          | Nástrojem nakreslíte klín.                                                                                                    |
|                  | Válec         | Nástrojem nakreslíte válec.                                                                                                    |
| $\Diamond$       | Kužel         | Nástrojem nakreslíte kužel.                                                                                                    |
| 0                | Koule         | Nástrojem nakreslíte kouli.                                                                                                    |
| 0                | Anuloid       | Nástrojem nakreslíte anuloid.                                                                                                    |
| F                | Rotovat       | Nástrojem vytvoříte jedno nebo více těles rotací uzavřených rovinných entit kolem zadané osy.                                          |
| <b>(</b>         | Vysunout      | Nástrojem vytvoříte jedno nebo více těles translací uzavřených rovinných entit v zadaném směru.                                        |
| \$               | Vytáhnout     | Nástroj umožňuje vytvořit těleso tažením průřezu po trase.                                                                             |
| $\otimes$        | Šablonovat    | Nástroj umožňuje vytvořit těleso z jeho předkreslených průřezů.                                                                        |
| B                | Odříznout     | Nástrojem jedno nebo více těles rozříznete zadanou rovinou.                                                                            |
| ¢                | Průřez        | Nástroj umožňuje vložit do výkresu rovinný řez jedním nebo více tělesy.                                                                |
| P                | Kolize        | Nástroj umožňuje vyhledat kolizní oblasti dvou soustav těles, tj. vyhledat<br>části těles, kterými se obě soustavy těles<br>protínají. |

# Stěnový prvek

| Panel nástrojů: | 3D tělesa > Stěnový prvek 🔎           |
|-----------------|---------------------------------------|
| Nabídka:        | Modelovat > 3D tělesa > Stěnový prvek |
| Klávesnice:     | POLYSOLID (_POLYSOLID)                |

Příkaz umožňuje nakreslit stěnový prvek BIM.

|        | 1 | Aktuální nastavení: Výška = 2600, Šířka = 300,<br>Zarovnání = Střed, Oddělit tělesa = Zapnout,<br>Dynamicky = Zapnout<br>Počáteční bod nebo zvolte Výška / Šířka /<br>Zarovnání / samostatnáTělesa / Dynamicky /<br><objekt>:</objekt> | Nástroj v příkazové řádce zobrazí aktuální<br>nastavení parametrů stěnového prvku. Zadejte<br>počátek prvního segmentu stěnového prvku<br>nebo zvolte variantu. Klávesou ENTER nebo<br>pravým tlačítkem myši můžete zvolit výchozí<br>variantu <i>Objekt</i> . |
|--------|---|----------------------------------------------------------------------------------------------------|----------------------------------------------------------------------------------------------------|
| Úsečka | 2 | Oblouk / Vzdálenost / Navázat / <další bod="">:<br/>Oblouk / Vzdálenost / Navázat / Zpět / <další<br>bod&gt;:<br/>Oblouk / Uzavřít / Vzdálenost / Navázat / Zpět /<br/><další bod="">:</další></další<br></další>                      | Jedna z uvedených výzev se zobrazí po zadání<br>počátku stěnového prvku. Postupně zadávejte<br>další body trasy stěnového prvku, nebo zvolte<br>variantu. Trasu stěnového prvku ukončíte<br>pravým tlačítkem myši nebo klávesou ENTER.                         |

|       | 3  | Délka segmentu:                                                 | Výzvy se zobrazí po volbě <i>Vzdálenost</i> .                                             |
|-------|----|-----------------------------------------------------------------|-------------------------------------------------------------------------------------------|
|       |    | Úhel segmentu:                                                  | Postupné zadejte délku segmentu stěnového<br>prvku a jeho směr. => 2                      |
|       | 4  | Směr / Úsečka / Druhýbod / <konec oblouku="">:</konec>          | Výzva se zobrazí po volbě <i>Oblouk</i> . Postupně                                        |
|       |    | Uzavřít / Směr / Usečka / Druhýbod / Zpět /                     | zadavejte konec obloukoveno segmentu steny<br>nebo zvolte variantu. Trasu stěnového prvku |
| ~     |    |                                                                 | ukončíte pravým tlačítkem myši nebo klávesou<br>ENTER.                                    |
| luolo | 5  | Směr od počátku:                                                | Výzvy se zobrazí po volbě varianty Směr.                                                  |
| ō     |    | Konec oblouku:                                                  | Zadejte směr tečny k oblouku v jeho počátku a pak konec obloukového segmentu stěny. => 4  |
|       | 6  | Druhý bod:                                                      | Výzvy se zobrazí po volbě varianty Druhýbod.                                              |
|       |    | Konec oblouku:                                                  | Zadejte bod na oblouku a pak konec<br>obloukového segmentu stěny. => 4                    |
|       | 7  | Vyberte tvar stěnového prvku:                                   | Určete předkreslený objekt, který program použije jako trasu stěnového prvku. => 8        |
|       | 8  | Výška stěnového prvku <i><aktuální hodnota=""></aktuální></i> : | Výzva se zobrazí po volbě <i>Výška</i> nebo po                                            |
|       |    |                                                                 | Zadejte výšku stěnového prvku. $=> 1$ (po                                                 |
|       |    |                                                                 | volbě Výška) nebo konec nástroje                                                          |
|       | 9  | Šířka stěnového prvku <i><aktuální hodnota=""></aktuální></i> : | Výzva se zobrazí po volbě <i>Šířka</i> . Zadejte<br>výchozí šířku stěnového prvku. => 1   |
|       | 10 | Zadejte zarovnání Levé / Pravé / Střed                          | Výzva se zobrazí po volbě <i>Zarovnání</i> . Zadejte                                      |
|       |    |                                                                 | stěnového prvku. => $1$                                                                   |
|       | 11 | Oddělit tělesa Zap / Vyp < <i>aktuální hodnota</i> >:           | Výzva se zobrazí po volbě <i>samostatnáTělesa</i> .                                       |
|       |    |                                                                 | 2aaejte zpusod generovani stenoveno prvku.=> 1                                            |
|       | 12 | Dynamická výška Zap / Vyp < <i>aktuální</i>                     | Výzva se zobrazí po volbě Dynamicky. Zadejte                                              |
|       |    | hodnota>:                                                       | zpŭsob zadání výšky stěnového prvku. => 1                                                 |

| Druhýbod         | Volba umožňuje zadat kruhový segment stěnového prvku zadat třemi body -<br>počátkem, libovolným bodem na oblouku a koncem oblouku. => 6                                                                                                |  |  |
|------------------|----------------------------------------------------------------------------------------------------|--|--|
| Dynamicky        | Volba umožňuje zadat způsob zadávání výšky stěny. Zvolíte-li <i>Zap</i> , výšku budete zadávat dynamicky myší. Zvolíte-li <i>Vyp</i> , po zadání trasy stěnového prvky bude automaticky a bez potvrzování použita výchozí výška. => 12 |  |  |
| Levé             | Volbou zvolíte, že nakreslená trasa bude představovat levý líc stěnového prvku (při pohledu od začátku ke konci stěnového prvku). => 1                                                                                                 |  |  |
| Navázat          | Zvolíte-li navázat, přímý segment trasy bude mít stejný směr jako předchozí přímý segment nebo bude tečně navazovat na předchozí kruhový segment trasy. => 2                                                                           |  |  |
| Objekt           | Volba umožňuje trasu stěnového prvku převzít z předkresleného objektu. Lze<br>použít zavřenou nebo otevřenou složenou křivku, oblouk, kružnici, eliptický<br>oblouk, elipsu a otevřený nebo uzavřený spline. => 7                      |  |  |
| Oblouk           | Volba umožňuje nakreslit obloukový segment trasy stěnového prvku. => 2                                                                                                    |  |  |
| Pravé            | Volbou zvolíte, že nakreslená trasa bude představovat pravý líc stěnového prvku (při pohledu od začátku ke konci stěnového prvku). => 1                                                                                                |  |  |
| samostatnáTělesa | Zvolíte-li Zap, každý segment složené křivky bude samostatným tělesem.<br>Zvolíte-li Vyp, celý stěnový prvek bude tvořen jediným tělesem. => 11                                                                                        |  |  |
|                  | Levý obrázek znázorňuje řešení rohu v případě, že je zapnuto generování<br>samostatných těles, stěnový prvek na pravém obrázku je generován jako jediné<br>těleso:                                                                     |  |  |
|                  |                                                                                                    |  |  |

| Směr       | Volba umožňuje zadat směr obloukového segmentu stěnového prvku v jeho počátku. => 5 |                                                                                                    |  |
|------------|-------------------------------------------------------------------------------------|----------------------------------------------------------------------------------------------------|--|
| Střed      | Volbou zvolíte, že nakreslená trasa bude představovat osu stěnového prvku. $=> 1$   |                                                                                                    |  |
| Šířka      | Volba umožňuje zadat výchozí<br>stěnové prvku lze nastavit také<br>Stěnov):         | tloušťku stěnového prvku. Výchozí parametry<br>v dialogovém okně <i>Nastavení</i> (hledejte text             |  |
|            | 💦 Nastavení                                                                         | ? ×                                                                                                    |  |
|            | 📴 🏠   🔁   🔀 🛏 🆓 👫 Stěnov                                                            |                                                                                                    |  |
|            | E Plochy                                                                            |                                                                                                    |  |
|            | Poměr stran sítě                                                                    | [0] Aproximace sítí N krát 1 pro válcová a kuželová ACIS těle                                                |  |
|            | Typ síťě                                                                            | [1] Vytvořit objekty plnohodnotné síťe (doporučeno)                                                          |  |
|            | Maximální počet vrcholů plochy                                                      | 4                                                                                                    |  |
|            | Výška stěnového prvku                                                               | 2750.00                                                                                                    |  |
|            | Šířka stěnového prvku                                                               | 250.00                                                                                                    |  |
|            | Hustota sítě ve směru M                                                             | 6                                                                                                    |  |
|            | Hustota sítě ve směru N                                                             | 6                                                                                                    |  |
|            | => 9                                                                                |                                                                                                    |  |
| Úsečka     | Volba umožňuje nakreslit přímy                                                      | ý segment trasy stěnového prvku. => 2                                                                        |  |
| Uzavřít    | Volba umožňuje uzavřít trasu s                                                      | těnového prvku. => <mark>8</mark>                                                                            |  |
| Výška      | Volba umožňuje zadat výchozí<br>prvku lze nastavit také v dialog<br>=> 8            | výšku stěnového prvku. Výchozí parametry stěnové<br>Jovém okně Nastavení, viz popis parametru <i>Šířka</i> . |  |
| Vzdálenost | Volba umožňuje zadat přímý se<br>délky segmentu a jeho směru.                       | sgment trasy stěnového prvku postupným zadáním<br>=> 3+2                                                     |  |
| Zarovnání  | Volba umožňuje zadat polohu t<br>=> 10                                              | rasy stěnového prvku vzhledem k jeho tloušťce.                                                               |  |
|            | Polohu trasy můžete měnit kdy klávesy CTRL:                                         | koli během kreslení stěnového prvku stiskem                                                                  |  |
|            |                                                                                     | ×                                                                                                    |  |
| Zpět       | Volba umožňuje postupně brát<br>=> 2 nebo 4                                         | zpět dříve nakreslené segmenty stěnového prvku.                                                              |  |

# Klín

| Panel nástrojů: | 3D tělesa > Klín 🗅           |
|-----------------|------------------------------|
| Nabídka:        | Modelovat > 3D tělesa > Klín |
| Klávesnice:     | KLÍN (_WEDGE)                |

Příkaz umožňuje nakreslit trojboký hranol ve tvaru klínu.

| źákladní | 1 | Střed / <roh klínu=""><br/><souřadnice>:</souřadnice></roh> | Zadejte první roh podstavy klínu. Klávesou ENTER nebo<br>pravým tlačítkem myši můžete potvrdit nabízené souřadnice,<br>které byly uloženy během předchozího zadání klínu nebo<br>kvádru.                                         |
|----------|---|-------------------------------------------------------------|----------------------------------------------------------------------------------------------------|
| Z        | 2 | Krychle / Délka / <protilehlý<br>roh&gt;:</protilehlý<br>   | Řádka se objeví po zadání prvního rohu podstavy. Zadejte protilehlý bod podstavy klínu na ostré hraně klínu.                                                                                                    |
| Krychle  | Ю | Délka strany:                                               | Řádka se objeví po volbě <i>Krychle</i> . Zadejte délku strany klínu<br>číselně nebo bodem myší. Použijete-li myš, délka strany bude<br>dána vodorovnou vzdáleností mezi prvním rohem klínu a<br>zadaným bodem.                  |
| něry     | 4 | Délka strany klínu:                                         | Řádka se objeví po volbě <i>Délka</i> . Zadejte délku klínu číselně<br>nebo bodem myší. Použijete-li myš, délka strany bude dána<br>vodorovnou vzdáleností mezi rohem základny a zadaným<br>bodem.                               |
| Rozr     | 5 | Šířka klínu:                                                | Řádka se objeví po zadání délky klínu. Zadejte šířku klínu<br>číselně nebo bodem myší. Použijete-li myš, šířka klínu bude<br>dána vodorovnou vzdáleností mezi zadaným bodem a bodem,<br>kterým jste zadávali délku strany klínu. |

| Výška   | 6 | Výška klínu nebo 2Body<br><i><aktuální výška=""></aktuální></i> : | Řádka se objeví po zadání podstavy klínu. Zadejte rozměr<br>klínu ve směru osy Z číselně nebo bodem myší. Použijete-li<br>myš, výška klínu bude dána svislou vzdáleností mezi<br>posledními dvěma zadanými body. |
|---------|---|-------------------------------------------------------------------|----------------------------------------------------------------------------------------------------|
| d a roh | 7 | Střed klínu < <i>souřadnice</i> >:                                | Zadejte střed podstavy klínu. Klávesou ENTER nebo pravým<br>tlačítkem myši můžete potvrdit nabízené souřadnice, které<br>byly uloženy během předchozího zadání klínu nebo kvádru.                                |
| Stře    | 8 | Krychle / Délka / <roh klínu="">:</roh>                           | Řádka se objeví po zadání středu klínu. Zadejte roh podstavy<br>klínu na ostré hraně klínu.                                                                                                    |

| Délka   | Volba umožňuje zadat rozměry všech tří hran klínu. => 4+5+6            |
|---------|------------------------------------------------------------------------|
| Krychle | Volba umožňuje nakreslit rovnostranný klín. => 3                       |
| Střed   | Volba umožňuje místo prvního rohu zadat střed podstavy klínu. => 7+8+6 |

# Jehlan

| Panel nástrojů: | 3D tělesa > Jehlan 🛆           |
|-----------------|--------------------------------|
| Nabídka:        | Modelovat > 3D tělesa > Jehlan |
| Klávesnice:     | JEHLAN (_PYRAMID)              |

Příkazem Jehlan můžete kreslit trojboký a čtyřboký jehlan, komolý jehlan a čtyřstěn.

### Příkazová řádka

| Základní | 1 | Zadejte střed základny nebo Hrana<br>/ Strany:                            | Zadejte bod ve středu základny jehlanu.                                                                                                    |
|----------|---|---------------------------------------------------------------------------|----------------------------------------------------------------------------------------------------|
|          | 2 | Zadejte poloměr základny nebo<br>Opsaná:<br>Zadejte poloměr základny pobo | Řádka se objeví po zadání středu základny. Zadejte roh<br>základny jehlanu. => 6                                                                                                    |
|          |   | Vepsaná:                                                                  |                                                                                                    |
| Irana    | 3 | Zadejte první roh hrany:                                                  | Řádka se objeví po volbě <i>Hrana</i> . Zadejte první bod na<br>straně základny jehlanu.                                                                                                    |
| <b>–</b> | 4 | Zadejte druhý bod hrany:                                                  | Zadejte druhý bod na straně základny jehlanu. => 6                                                                                                    |
| Strany   | 5 | Zadejte počet stran <hodnota>:</hodnota>                                  | Řádka se objeví po volbě <i>Strany</i> . Nástroj standardně<br>kreslí čtyřboký jehlan. Na této řádce můžete zadat jiný<br>počet stran základny jehlanu. => 1                                                                                |
| Výška    | 6 | Zadejte výšku nebo 2Body /<br>koncový bod Osy / Horní poloměr:            | Řádka se objeví po zadání základny jehlanu. Zadejte<br>výšku jehlanu číselně nebo myší. Při zadání výšky bude<br>osa jehlanu vždy kolmá na základu jehlanu.                                                                                 |
| 2Body    | 7 | Zadejte první bod:<br>Zadejte druhý bod:                                  | Řádka se objeví po volbě <i>2Body</i> . Postupně zadejte<br>koncové body úsečky, jejíž délka bude použita jako výška<br>jehlanu.                                                                                                    |
| Osa      | 8 | Zadejte koncový bod osy:                                                  | Řádka se objeví po volbě koncový bod Osy. Zadejte vrchol jehlanu číselně nebo myší. Osa jehlanu bude vždy kolmá na základnu jehlanu, takže celý jehlan bude natočen směrem k jeho zadanému vrcholu.                                         |
| Komolý   | 9 | Zadejte horní poloměr <hodnota>:</hodnota>                                | Řádka se objeví po volbě <i>Horní poloměr</i> . Zadejte poloměr<br>horní základny komolého jehlanu. Při zadávání horního<br>poloměru se jehlan překresluje jakoby už byla zadána<br>jeho výška, ale jedná se jen o pracovní zobrazení. => 6 |

| 2Body                                                        | Volba umožňuje zadání výšky jehlanu dvěma body myší. => 7                                                                                                    |  |
|--------------------------------------------------------------|----------------------------------------------------------------------------------------------------|--|
| Horní poloměr Volba umožňuje nakreslit komolý jehlan. => 9+6 |                                                                                                    |  |
|                                                              | Program si pamatuje aktuální nastavení, takže všechny následně kreslené<br>jehlany budou komolé, dokud nezadáte nulový horní poloměr.                                                                                    |  |
| Hrana                                                        | Volba umožňuje základnu jehlanu zadat délkou jeho strany. => 3+4+6                                                                                                    |  |
| koncový bod Osy                                              | Volba umožňuje zadat vrchol jehlanu. Bude-li zadaný bod ležet mimo svislou osu vedoucí středem základny, bude základna směrem k bodu natočena. Osa procházející vrcholem jehlanu je vždy kolmá na základnu jehlanu. => 8 |  |

| Opsaná  | Podle výchozího nastavení se jehlan zadává středem a rohem základny, tj.<br>základna je vepsána do myšlené kružnice, jejímž poloměrem je vzdálenost<br>středu a rohu. Volbou <i>Opsaná</i> nastavíte režim, ve kterém je základna dána<br>středem základny a bodem v polovině strany základny, tj. základna je opsána<br>kolem myšlené kružnice, jejímž poloměrem je vzdálenost středu a poloviny<br>strany. => 2 |
|---------|----------------------------------------------------------------------------------------------------|
| Strany  | Podle výchozího nastavení nástroj kreslí čtyřboký jehlan. Volbou Strany vyvoláte zadání počtu stran základny a kreslení vícebokého jehlanu. => $5+1$                                                                                                    |
| Vepsaná | Viz popis položky <i>Opsaná</i> .                                                                                                    |

# Kvádr

| Panel nástrojů: | 3D tělesa > Kvádr 🕥           |
|-----------------|-------------------------------|
| Nabídka:        | Modelovat > 3D tělesa > Kvádr |
| Klávesnice:     | KVÁDR (_BOX)                  |

Příkaz umožňuje nakreslit kvádr.

# Příkazová řádka

| adní postup | 1 | Střed / <roh kvádru=""><br/><souřadnice>:</souřadnice></roh> | Zadejte první roh podstavy kvádru. Klávesou ENTER nebo<br>pravým tlačítkem myši můžete potvrdit nabízené<br>souřadnice, které byly uloženy během předchozího zadání<br>kvádru nebo klínu.                                                                         |
|-------------|---|--------------------------------------------------------------|----------------------------------------------------------------------------------------------------|
| Zákla       | 2 | Krychle / Délka / <protilehlý roh="">:</protilehlý>          | Řádka se objeví po zadání prvního rohu podstavy. Zadejte protilehlý bod podstavy kvádru. => $7$                                                                                                    |
| Střed       | 3 | Střed < <i>souřadnice</i> >:                                 | Výzva se objeví po volbě <i>Střed</i> . Zadejte bod ve kterém<br>bude ležet těžiště kvádru.                                                                                                    |
|             | 4 | Krychle / Délka kvádru / <roh<br>kvádru&gt;:</roh<br>        | Výzva se objeví po zadání středu kvádru. Zadejte protilehlý bod podstavy kvádru. => 7                                                                                                    |
| něry        | 5 | Délka strany kvádru <i><hodnota></hodnota></i> :             | Řádka se objeví po volbě <i>Délka</i> nebo <i>Délka kvádru</i> .<br>Zadejte první rozměr podstavy kvádru číselně nebo myší.                                                                                                    |
| Rozr        | 6 | Šířka kvádru < <i>hodnota</i> >:                             | Řádka se objeví po zadání délky kvádru. Zadejte druhý rozměr podstavy kvádru číselně nebo myší. => 7                                                                                                    |
|             | 7 | Výška kvádru nebo 2Body<br><hodnota>:</hodnota>              | Řádka se objeví po zadání podstavy kvádru. Zadejte výšku kvádru číselně nebo myší.                                                                                                    |
| Krychle     | 8 | Rozměr strany krychle <i><hodnota></hodnota></i> :           | Výzva se objeví po volbě možnosti <i>Krychle</i> . číselně nebo<br>myší zadejte délku strany krychle. Přestože program<br>vyžaduje zadání rozměru ve skutečnosti zadáváte polohu<br>rohu krychle. Zadáte-li délku bude vynesena ve směru<br>aktuální polohy myši. |
| Výška       | 9 | Určete první bod:<br>Zadejte druhý bod:                      | Řádka se objeví po volbě <i>2Body</i> . Postupně zadejte<br>koncové body úsečky, jejíž délka bude použita jako výška<br>kvádru.                                                                                                    |

# Význam voleb

| 2Body        | Volba umožňuje odvodit výšku kvádru z délky úsečky dané dvěma body. => 9 |
|--------------|--------------------------------------------------------------------------|
| Délka        | Volba umožňuje postupně zadat rozměry všech tří hran kvádru. => 5+6+7    |
| Délka kvádru |                                                                          |
| Krychle      | Volba umožňuje nakreslit krychli. => 8                                   |
| Střed        | Volba umožňuje místo prvního rohu zadat střed (těžiště) kvádru. => 3+4+7 |
|              |                                                                          |

# Kužel

| Panel nástrojů: | 3D tělesa > Kužel 🛆           |
|-----------------|-------------------------------|
| Nabídka:        | Modelovat > 3D tělesa > Kužel |
| Klávesnice:     | KUŽEL (_CONE)                 |

Pomocí příkazu můžete nakreslit rotační kužel nebo kužel s eliptickou podstavou.

| Zá | 1 | 3Body / 2Body / Ttp (Tečna Tečna<br>Poloměr) / Eliptický / <střed>:</střed> | Zadejte souřadnice středu podstavy rotačního kužele. |
|----|---|-----------------------------------------------------------------------------|------------------------------------------------------|
|----|---|-----------------------------------------------------------------------------|------------------------------------------------------|

|            | 2  | Poloměr základny kužele nebo<br>Průměr <i><hodnota></hodnota></i> :                            | Řádka se objeví po zadání středu podstavy kužele. Zadejte<br>bod na obrysu podstavy, a definujte tak poloměr kruhové<br>podstavy kužele. => 13                                                                                                    |
|------------|----|------------------------------------------------------------------------------------------------|----------------------------------------------------------------------------------------------------|
|            | 3  | Průměr dolní základny kužele<br><i><hodnota></hodnota></i> :                                   | Řádka se objeví po volbě <i>Průměr</i> . Zadejte bod. Program<br>sice dynamicky zobrazuje kruhovou podstavu stejně jako<br>při zadávání poloměru, přesto však vzdálenost středu<br>podstavy a zadaného bodu určuje průměr kruhové<br>podstavy. => 13 |
| 3Body      | 4  | První bod:<br>Druhý bod:<br>Třetí bod:                                                         | Řádka se objeví po volbě <i>3Body</i> . Postupně zadejte tři body,<br>kterými prochází obrys základny kužele. => 13                                                                                                    |
| 2B0        | 5  | První konec průměru:<br>Druhý bod průměru:                                                     | Řádka se objeví po volbě 2 <i>Body</i> . Postupně zadejte dva body na průměru základny kužele. => $13$                                                                                                    |
| Ttp        | 6  | Zadejte na objektu bod dotyku<br>první tečny:<br>Zadejte na objektu bod dotyku<br>druhé tečny: | Řádka se objeví po volbě <i>Ttp</i> . Postupně určete dvě entity,<br>na kterých program automaticky vyhledá tečné body<br>kreslené kruhové základny kužele.                                                                                          |
|            | 7  | Poloměr kružnice:                                                                              | Zadejte poloměr kruhové základny kužele. => 13                                                                                                    |
| Osy elipsy | 8  | Střed / <první bod="" koncový="" osy<br="">elipsy&gt;:<br/>Druhý bod na ose elipsy:</první>    | Řádka se objeví po volbě <i>Eliptický</i> . Postupně zadejte<br>počátek a konec první osy elipsy, není třeba rozlišovat<br>hlavní a vedlejší osu elipsy.                                                                                             |
|            | 9  | Další bod na ose elipsy:                                                                       | Zadejte délku druhé poloosy číselně nebo jedním bodem<br>myší. Při zadání myší je délka poloosy dána vzdáleností<br>mezi středem elipsy a zadaným bodem. => 13                                                                                       |
| sy         | 10 | Střed elipsy:                                                                                  | Řádka se objeví po volbě <i>Střed</i> při kreslení elipsy (na řádce 8). Zadejte střed elipsy.                                                                                                    |
| red elip   | 11 | Vzdálenost ke koncovému bodu<br>osy:                                                           | Zadejte koncový bod první osy elipsy, není třeba rozlišovat hlavní a vedlejší osu elipsy.                                                                                                    |
| St         | 12 | Další bod na ose elipsy:                                                                       | Zadejte délku druhé poloosy číselně nebo jedním bodem myší. => 13                                                                                                    |
| Výška      | 13 | Zadejte výšku nebo 2Body /<br>koncový bod Osy / Horní poloměr<br><hodnota>:</hodnota>          | Zadejte výšku kužele číselně nebo myší.                                                                                                    |
|            | 14 | Určete první bod:<br>Zadejte druhý bod:                                                        | Řádka se objeví po volbě 2Body na řádce 13. Postupně zadejte koncové body úsečky, jejíž délka bude použita jako výška kužele.                                                                                                    |
|            | 15 | Zadejte koncový bod osy:                                                                       | Řádka se objeví po volbě <i>koncový bod Osy</i> . Zadejte vrchol kužele.                                                                                                    |
| Komol      | 16 | Horní poloměr kužele <hodnota>:</hodnota>                                                      | Řádka se objeví po volbě možnosti <i>Horní poloměr</i> . Zadejte poloměr horní podstavy kužele. => 13                                                                                                    |

| 2Body (na řádce 1)           | Volba umožňuje zadat kruhovou podstavu kužele dvěma body na průměru podstavy. => 5+13                         |
|------------------------------|----------------------------------------------------------------------------------------------------|
| 2Body (na řádce 13)          | Volba umožňuje zadat výšku kužele dvěma body. => 14+15                                                        |
| 3Body                        | Volba umožňuje zadat kruhovou podstavu kužele třemi body na obrysu podstavy. => 4+13                          |
| Eliptický                    | Volba umožňuje místo kruhové podstavy použít pro kužel eliptickou podstavu.<br>=> 8+9+13 nebo 10+11+12+13     |
| Horní poloměr                | Volba vyvolá zadání poloměru horní podstavy komolého kužele. => 16+13                                         |
| koncový bod Osy              | Volba umožňuje zadat vrchol kužele. => 15                                                                     |
| Průměr                       | Volba umožňuje místo poloměru kruhové podstavy zadat její průměr. => 3+13                                     |
| Střed                        | Volba umožňuje zadat eliptickou podstavu jejím středem a dvěma poloosami.<br>=> $10+11+12+13$                 |
| Ttp (Tečna Tečna<br>Poloměr) | Volba umožňuje zadat kruhovou podstavu kužele dvěma tečnami k obrysu podstavy a poloměrem podstavy. => 6+7+13 |

# Válec

| Panel nástrojů: | 3D tělesa > Válec 🗍           |
|-----------------|-------------------------------|
| Nabídka:        | Modelovat > 3D tělesa > Válec |
| Klávesnice:     | VÁLEC (_CYLINDER)             |

Pomocí příkazu můžete nakreslit rotační nebo eliptický válec.

# Příkazová řádka

|                 | 1  | 3Body / 2Body / Ttp (Tečna Tečna<br>Poloměr) / Eliptický / <střed>:</střed>                    | Zadejte souřadnice středu podstavy válce.                                                                                                    |
|-----------------|----|------------------------------------------------------------------------------------------------|----------------------------------------------------------------------------------------------------|
| Základní postup | 2  | Poloměr základny válce nebo<br>Průměr <i><hodnota></hodnota></i> :                             | Řádka se objeví po zadání středu podstavy válce. Zadejte<br>bod na obrysu podstavy a definujte tak poloměr kruhové<br>podstavy válce. => 13                                                                                                    |
|                 | 3  | Průměr dolní základny válce<br><hodnota>:</hodnota>                                            | Řádka se objeví po volbě <i>Průměr</i> . Zadejte bod. Program<br>sice dynamicky zobrazuje kruhovou podstavu stejně jako<br>při zadávání poloměru, přesto však vzdálenost středu<br>podstavy a zadaného bodu určuje průměr kruhové<br>podstavy. => 13 |
| 3Body           | 4  | První bod:<br>Druhý bod:<br>Třetí bod:                                                         | Řádka se objeví po volbě <i>3Body</i> . Postupně zadejte tři body, kterými prochází obrys základny válce. => 13                                                                                                    |
| 2B0             | 5  | První konec průměru:<br>Druhý bod průměru:                                                     | Řádka se objeví po volbě <i>2Body</i> . Postupně zadejte dva body na průměru základny válce. => 13                                                                                                    |
| Ttp             | 6  | Zadejte na objektu bod dotyku<br>první tečny:<br>Zadejte na objektu bod dotyku<br>druhé tečny: | Řádka se objeví po volbě <i>Ttp</i> . Postupně určete dvě entity,<br>na kterých program automaticky vyhledá tečné body<br>kreslené kruhové základny válce.                                                                                           |
|                 | 7  | Poloměr kružnice:                                                                              | Zadejte poloměr kruhové základny válce. => 13                                                                                                    |
| lipsy           | 8  | Střed / <první bod="" koncový="" osy<br="">elipsy&gt;:<br/>Druhý bod na ose elipsy:</první>    | Řádka se objeví po volbě <i>Eliptický</i> . Postupně zadejte<br>počátek a konec první osy elipsy, není třeba rozlišovat<br>hlavní a vedlejší osu elipsy.                                                                                             |
| Osy e           | 9  | Další bod na ose elipsy:                                                                       | Zadejte délku druhé poloosy číselně nebo jedním bodem<br>myší. Při zadání myší je délka poloosy dána vzdáleností<br>mezi středem elipsy a zadaným bodem. => 13                                                                                       |
| уS              | 10 | Střed elipsy:                                                                                  | Řádka se objeví po volbě <i>Střed</i> při kreslení elipsy (na řádce 8). Zadejte střed elipsy.                                                                                                    |
| ed elip:        | 11 | Vzdálenost ke koncovému bodu<br>osy:                                                           | Zadejte koncový bod první osy elipsy, není třeba rozlišovat<br>hlavní a vedlejší osu elipsy.                                                                                                    |
| St              | 12 | Další bod na ose elipsy:                                                                       | Zadejte délku druhé poloosy číselně nebo jedním bodem myší. => 13                                                                                                    |
|                 | 13 | Zadejte výšku nebo 2Body /<br>koncový bod Osy <hodnota>:</hodnota>                             | Zadejte výšku válce číselně nebo myší.                                                                                                    |
| Výška           | 14 | Určete první bod:<br>Zadejte druhý bod:                                                        | Řádka se objeví po volbě 2Body na řádce 13. Postupně zadejte koncové body úsečky, jejíž délka bude použita jako výčka válce                                                                                                    |
|                 | 15 | Zadejte koncový bod osy:                                                                       | Řádka se objeví po volbě <i>koncový bod Osy</i> . Zadejte úroveň<br>horní podstavy válce.                                                                                                    |

| 2Body (na řádce 1)  | Volba umožňuje zadat kruhovou podstavu válce dvěma body na průměru podstavy. => 5+13                          |  |
|---------------------|----------------------------------------------------------------------------------------------------|--|
| 2Body (na řádce 13) | Volba umožňuje zadat výšku válce dvěma body. => 14+15                                                         |  |
| 3Body               | Volba umožňuje zadat kruhovou podstavu válce třemi body na obrysu podstavy. $=> 4+13$                         |  |
| Eliptický           | Volba umožňuje místo kruhové podstavy použít pro válec eliptickou podstavu.<br>=> $8+9+13$ nebo $10+11+12+13$ |  |
| koncový bod Osy     | Volba umožňuje zadat úroveň horní podstavy válce. => 15                                                       |  |
| Průměr              | Volba umožňuje místo poloměru kruhové podstavy zadat její průměr. => 3+13                                     |  |
| Střed               | Volba umožňuje zadat eliptickou podstavu jejím středem a dvěma poloosami.<br>=> $10+11+12+13$                 |  |

| Ttp (Tečna Tečna | Volba umožňuje zadat kruhovou podstavu válce dvěma tečnami k obrysu |
|------------------|---------------------------------------------------------------------|
| Poloměr)         | podstavy a poloměrem podstavy. => 6+7+13                            |

# Koule

| Panel nástrojů: | 3D tělesa > Koule 🔘           |
|-----------------|-------------------------------|
| Nabídka:        | Modelovat > 3D tělesa > Koule |
| Klávesnice:     | KOULE (_SPHERE)               |

Pomocí příkazu můžete nakreslit kouli.

#### Příkazová řádka

| 1 | Střed koule:                                 | Zadejte střed koule.                                                                                                    |
|---|----------------------------------------------|----------------------------------------------------------------------------------------------------|
| 2 | Průměr / <poloměr<br>koule&gt;:</poloměr<br> | Zadejte poloměr koule číselně nebo jedním bodem myší. Při použití myši bude poloměr dán vzdáleností mezi středem koule a zadaným bodem.                                              |
| 3 | Průměr koule:                                | Řádka se objeví po volbě <i>Průměr</i> . Zadejte průměr koule číselně nebo<br>jedním bodem myší. Při použití myši bude průměr dán vzdáleností mezi<br>středem koule a zadaným bodem. |

# Anuloid

| Panel nástrojů: | 3D tělesa > Anuloid 回           |
|-----------------|---------------------------------|
| Nabídka:        | Modelovat > 3D tělesa > Anuloid |
| Klávesnice:     | ANULOID (_TORUS)                |

Pomocí příkazu můžete nakreslit anuloid.

### Příkazová řádka

| 1 | Střed celého anuloidu: <0,0,0>                          | Zadejte souřadnice středu anuloidu. Klávesou ENTER nebo pravým<br>tlačítkem můžete potvrdit nabízené souřadnice, které jsou ovšem<br>stále stejné a znamenají umístění anuloidu do počátku souřadného<br>systému.                                |
|---|---------------------------------------------------------|----------------------------------------------------------------------------------------------------|
| 2 | Průměr / <poloměr celého<br="">anuloidu&gt;:</poloměr>  | Zadejte poloměr prstence anuloidu (tj. poloměr kruhové osy<br>trubice anuloidu) číselně nebo jedním bodem myší. Při použití myši<br>bude poloměr dán vzdáleností mezi středem anuloidu a zadaným<br>bodem.                                       |
| 3 | Průměr celého anuloidu:                                 | Řádka se objeví po volbě <i>Průměr</i> . Zadejte průměr prstence<br>anuloidu (tj. průměr kruhové osy trubice anuloidu) číselně nebo<br>jedním bodem myší. Při použití myši bude průměr dán vzdáleností<br>mezi středem anuloidu a zadaným bodem. |
| 4 | Průměr / <poloměr trubice<br="">anuloidu&gt;:</poloměr> | Zadejte poloměr trubice anuloidu číselně nebo dvěma body myší.<br>Při použití myši bude poloměr dán vzdáleností zadaných bodů.                                                                                                    |
| 5 | Průměr trubice anuloidu:                                | Řádka se objeví po volbě <i>Průměr</i> . Zadejte průměr trubice anuloidu<br>číselně nebo dvěma body myší. Při použití myši bude průměr dán<br>vzdáleností zadaných bodů.                                                                         |

# Rotovat

| Panel nástrojů: | 3D tělesa > Rotovat 🖗           |
|-----------------|---------------------------------|
| Nabídka:        | Modelovat > 3D tělesa > Rotovat |
| Klávesnice:     | ROTOVAT (_REVOLVE)              |

Nástroj umožňuje vytvořit jedno nebo více těles z jedné nebo více uzavřených rovinných entit (kružnice, elipsa, rovinná křivka apod.) jejich rotací kolem zadané osy.

| 1 | Vyberte entity:                                                                        | Vyberte entity, ze kterých chcete vytvořit rotační tělesa.<br>Výběr ukončíte klávesou ENTER. Pokud jste entity vybrali<br>předem, tuto příkazovou řádku program přeskočí. |
|---|----------------------------------------------------------------------------------------|----------------------------------------------------------------------------------------------------|
| 2 | Určete počáteční bod osy rotace nebo<br>definujte osu pomocí: Objekt / osaX /<br>osaY: | Řádka se objeví po výběru entit. Zadejte počátek osy<br>rotace.                                                                                                    |

| 3 | Určete koncový bod osy:    | Řádka se objeví po zadání počátku osy rotace. Zadejte<br>konec osy rotace.<br>Osa rotace nesmí procházet určenou entitou, jinými slovy,<br>nelze vytvořit těleso, které by samo sebe protínalo.                                                                |
|---|----------------------------|----------------------------------------------------------------------------------------------------|
| 4 | Zadejte úhel rotace <360>: | Řádka se objeví po zadání nebo po určení osy rotace.<br>Zadejte celkový středový úhel rotačního tělesa. Počáteční<br>plocha tělesa bude ležet v rovině určené entity, koncová<br>plocha tělese vznikne rotací entity kolem zadané osy o<br>zadaný úhel rotace. |
| 5 | Vyberte entitu:            | Řádka se objeví po volbě <i>Objekt</i> na řádce 2. Určete entitu, ze které program převezme polohu a směr osy rotace.                                                                                                    |

| Objekt | Volba umožňuje převzít osu rotace z určené entity. => 5 a pak 4 |
|--------|-----------------------------------------------------------------|
| osaX   | Rotace proběhne kolem osy X aktuálního systému souřadnic. => 4  |
| osaY   | Rotace proběhne kolem osy Y aktuálního systému souřadnic. => 4  |

# Vysunout

| Panel nástrojů: | 3D tělesa > Vysunout 🕮           |
|-----------------|----------------------------------|
| Nabídka:        | Modelovat > 3D tělesa > Vysunout |
| Klávesnice:     | VYSUNOUT (_EXTRUDE)              |

Nástroj umožňuje vytvořit jedno nebo více těles z jedné nebo více uzavřených rovinných entit (kružnice, elipsa, rovinná křivka apod.) jejich translací v zadaném směru.

# Příkazová řádka

| 1 | Vyberte entity:                                                         | Vyberte entity, ze kterých chcete vytvořit translační tělesa. Výběr<br>ukončíte klávesou ENTER. Pokud jste entity vybrali předem, tuto<br>příkazovou řádku program přeskočí.                                                                                                    |
|---|-------------------------------------------------------------------------|----------------------------------------------------------------------------------------------------|
| 2 | Zadejte výšku vysunutí<br>nebo [ Směr / Trajektorie /<br>Uhel zúžení ]: | Řádka se objeví po určení entit. Dvěma body nebo číselně zadejte<br>výšku translačního tělesa. Výšku program použije ve směru kolmo na<br>rovinu určené entity.                                                                                                    |
| 3 | Zadejte počáteční bod<br>směru:<br>Zadejte koncový bod<br>směru:        | Řádky se postupně objeví po volbě <i>Směr</i> . Dvěma body zadejte směr a<br>délku translačního tělesa.                                                                                                    |
| 4 | Zadejte trajektorii vysunutí<br>nebo [ Uhel zešikmení ]:                | Řádka se objeví po volbě <i>Trajektorie</i> . Určete úsečku, složenou křivku<br>nebo kruhový oblouk. Program z vybrané entity odvodí tvar, délku a<br>směr translace.                                                                                                    |
| 5 | Zadejte úhel zešikmení<br><0>:                                          | Řádka se objeví po volbě <i>Uhel zúžení</i> . Zadejte úhel, pod kterým budou vedeny stěny translačního tělesa, klávesou ENTER můžete potvrdit nabízenou nulovou hodnotu. Po zadání nenulové hodnoty vznikne kónické translační těleso. Je-li zadaný úhel kladný/záporný, bude se těleso směrem od určené entity zužovat/rozšiřovat. Směr zkosení je určen proměnnou <i>ANGDIR</i> . |

#### Význam voleb

| Směr        | Volba umožňuje zadat tvar translačního tělesa, dvěma body. => 3                                                                           |
|-------------|----------------------------------------------------------------------------------------------------|
| Trajektorie | Volba umožní provést translaci v libovolném směru, stěny výsledného tělesa tedy nemusí být kolmé na rovinu určené translační entity. => 4 |
| Uhel zúžení | Volba umožňuje vytvořit kónické translační těleso. => 5                                                                                   |

# Vytáhnout

| Panel nástrojů: | 3D tělesa >             |
|-----------------|-------------------------|
| Nabídka:        | Modelovat > 3D tělesa > |
| Klávesnice:     | (_)                     |
|                 |                         |

Nástroj umožňuje vytvořit těleso tažením průřezu (uzavřené 2D entity) podél předkreslené trasy (libovolné liniové 2D nebo 3D entity).

# Příkazová řádka

| 1 | Vyberte entity tvořící profil:                                            | Postupně vyberte uzavřené entity pro vytažení tělesa. Jedním<br>vytažením tedy můžete současně vytvořit více těles. Profily nemusí<br>ležet na začátky trasu, program je ke trase automaticky zkopíruje.<br>Výběr ukončete klávesou ENTER nebo pravým tlačítkem myši. |
|---|---------------------------------------------------------------------------|----------------------------------------------------------------------------------------------------|
| 2 | Zadejte trasu tažení nebo<br>Zarovnání / Referenční bod<br>/ zKroucení:   | Výzva se zobrazí po výběru průřezů. Určete předkreslenou trasu, podél<br>které budou vytaženy vybrané průřezy.                                                                                                    |
| 3 | Před vytažením zarovnat<br>taženou entitu kolmo k<br>ose? <ano>/Ne:</ano> | Výzva se zobrazí po volbě <i>Zarovnání.</i> Zvolte, zda se mají průřezy<br>natočit kolmo na trasu.                                                                                                    |
| 4 | Určete referenční bod:                                                    | Výzva se zobrazí po volbě <i>Referenční bod</i> . Zadejte bod, kterým se<br>budou vybrané průřezy posunovat po trase.                                                                                                    |
| 5 | Zadejte úhel zkroucení<br>nebo povolte Náklon<br><0.0000>:                | Výzva se zobrazí po volbě <i>zKroucen</i> í. Zadejte úhel zkroucení tělesa.                                                                                                    |

# Význam voleb

| Náklon         | Možnost umožňuje nastavit (dle originální nápovědy BricsCADu) režim přirozeného zkroucení podél prostorové trasy (entity typu 3D křivka, spline nebo šroubovice). Ve skutečnosti se jedná o zkroucení o 90 stupňů.                                                                                                    |  |  |
|----------------|----------------------------------------------------------------------------------------------------|--|--|
| Referenční bod | Podle výchozího nastavení se průřez po trase posunuje svým geometrickým středem, trasa tedy tvoří geometrickou osu výsledného tělesa. Volba umožňuje zvolit jiný bod, takže těleso může byt vzhledem k trase excentrické, vniklé těleso jen sleduje tvar trasy. => 4                                                                                                    |  |  |
| Zarovnání      | Volba umožňuje zadat způsob natočení průřezu vzhledem k trase. Je-li zarovnání<br>nastaveno, plocha průřezu bude při vytažení vždy kolmá k trase vytažení. Je-li<br>zarovnání vypnuto, průřez bude použit tak, jak byl nakreslen, tj. nebude se natáčet<br>podle trasy. Z následujícího obrázku je zřejmý rozdíl nastavení, průřez k vytažení je<br>kružnice nakreslená do půdorysny:                                    |  |  |
|                | => 3                                                                                                    |  |  |
| zKroucení      | Možnost umožňuje zadat úhel zkroucení tělesa v hodnotách od 0 do 360 stupňů.<br>Zadáte-li úhel 360 stupňů a větší, program bude zadání ignorovat a použije úhel 0<br>stupňů. Zkroucení znamená, že průřez se z výchozího natočení na začátku trasy bude<br>během vysunování rovnoměrně natáčet okolo trasy tak, aby úhel natočení průřezu na<br>konci trasy byl o zadaný úhel zkroucení větší než na začátku trasy. => 5 |  |  |

# Šablonovat

| Panel nástrojů: | 3D tělesa > Šablonovat 🍣           |
|-----------------|------------------------------------|
| Nabídka:        | Modelovat > 3D tělesa > Šablonovat |
| Klávesnice:     | ŠABLONOVAT (_LOFT)                 |

Nástroj umožňuje vytvořit těleso plynulým přechodem mezi jeho dvěma a více předkreslenými průřezy.

| 1 | Vyberte průřezy ve směru<br>šablonování: | Postupně určete všechny průřezy pro šablonování. Program bude<br>průběžně zobrazovat aktuální šablonované těleso. Výběr ukončete<br>klávesou ENTER nebo pravým tlačítkem myši.<br>Po vygenerování tělesa budou průřezy z výkresu automaticky<br>odstraněny pokud proměnná DELOBJ bude nastavena na hodnotu 1<br>nebo 2. |
|---|------------------------------------------|----------------------------------------------------------------------------------------------------|
|---|------------------------------------------|----------------------------------------------------------------------------------------------------|

| 2 | Zvolte možnost [Vedení /<br>Pouze průřezy / Nastavení]<br><pouze průřezy="">:</pouze>                                                                                                    | Výzva se zobrazí po ukončeném výběru průřezů. Zvolte možnost.<br>Klávesou ENTER nebo pravým tlačítkem myši potvrdíte navržené těleso<br>a ukončíte nástroj.                                                                                                    |
|---|----------------------------------------------------------------------------------------------------|----------------------------------------------------------------------------------------------------|
| 3 | Vyberte vodící křivky:                                                                                                    | Výzva se zobrazí po volbě <i>Vedení</i> . Postupně vyberte všechny vodící<br>křivky. Výběr ukončete klávesou ENTER nebo pravým tlačítkem myši.<br>Ukončením výběru potvrdíte navržené těleso a ukončíte nástroj.<br>Po vygenerování tělesa budou vodící křivky z výkresu automaticky<br>odstraněny pokud proměnná DELOBJ bude nastavena na hodnotu 2. |
| 4 | Aktuální nastavení je<br>Vyhlazená<br>nebo Přímková.<br>Zvolte [Přímková /<br>Vyhlazená / Normály /<br>Úhly] <konec>:</konec>                                                             | Výzva se zobrazí po volbě <i>Nastavení</i> . Informace na začátku příkazové<br>řádky se mění podle aktuálního nastavení. Zvolte možnost. Klávesou<br>ENTER nebo pravým tlačítkem můžete potvrdit aktuálně zobrazené<br>těleso a ukončit nástroj.                                                                                                    |
| 5 | Aktuální volba je Normála<br>(Počátek)<br>nebo Normála (Konec),<br>Normála (Oba), Normála<br>(Všechny)<br>Normála k průřezům<br>[Počáteční / Koncový / Oba<br>/ Všechny] <konec>:</konec> | Výzva se zobrazí po volbě <i>Normály</i> . Informace na začátku příkazové<br>řádky se mění podle aktuálního nastavení. Zvolte možnost. Klávesou<br>ENTER nebo pravým tlačítkem myši se vrátíte k výzvě na řádce 4.                                                                                                    |
| 6 | Aktuální volba je Úhly.<br>Zvolte [1Úhel / 1Rozsah /<br>2Úhel / 2Rozsah <konec>:</konec>                                                                                                  | Výzva se zobrazí po volbě <i>Úhly</i> . Zvolte možnost. Klávesou ENTER nebo<br>pravým tlačítkem myši se vrátíte k výzvě na řádce 4                                                                                                    |
| 7 | Zadejte počáteční úhel<br><90.000000>:<br>Zadejte koncový úhel<br><90.000000>:                                                                                                    | Výzva se zobrazí po volbě <i>1Úhel</i> nebo <i>2Úhel</i> . Zadejte hodnotu úhlu<br>v místě prvního nebo posledního průřezu. => 6                                                                                                    |
| 8 | Zadejte rozsah na počátku<br><0.000000>:<br>Zadejte rozsah na konci<br><0.000000>:                                                                                                    | Výzva se zobrazí po volbě <i>1Rozsah</i> nebo <i>2Rozsah</i> . Zadejte hodnotu<br>rozsahu v místě prvního nebo posledního průřezu. => 6                                                                                                    |

| 1Rozsah, 2Rozsah                                                                                                    | Volby umožňují zadat rozsah pro zachování úhlů <i>1Úhel</i> a <i>2Úhel</i> v místě prvního a posledního průřezu. Výchozí hodnoty rozsahů lze nastavit v dialogovém okně <i>Nastavení</i> - viz níže, kde je také popsán význam těchto parametrů. Rozsahy jsou při šablonování zohledněny pouze pokud je v dialogovém okně <i>Nastavení</i> ve výsuvném seznamu <i>Normály</i> zvolena možnost <i>Povrch je řízen úhly a rozsahy</i> .<br>=> 8 |
|----------------------------------------------------------------------------------------------------|----------------------------------------------------------------------------------------------------|
| 1Úhel, 2Úhel Volby umožňují zadat úhly 1Úhel a 2Úhel v místě prvního a posledního p<br>Výchozí hodnoty úhlů lze nastavit v dialogovém okně <i>Nastavení</i> - viz níž<br>také popsán význam těchto parametrů. Úhly jsou při šablonování zohled<br>pouze pokud je v dialogovém okně <i>Nastavení</i> ve výsuvném seznamu <i>No</i><br>zvolena možnost <i>Povrch je řízen úhly a rozsahy</i> . => 7 |                                                                                                    |
| Nastavení                                                                                                    | Volba umožňuje na příkazové řádce změnit některá výchozí nastavení provedená v dialogovém okně <i>Nastavení</i> (podrobnosti viz níže). => 4                                                                                                    |
| Koncový                                                                                                    | Volbou nastavíte kolmost povrchu tělesa k poslednímu průřezu. => 5                                                                                                    |
| Normály                                                                                                    | Volba umožňuje nastavit způsob generování povrchu tělesa v místech vybraných průřezů. => 5                                                                                                    |
| Oba                                                                                                    | Volbou nastavíte kolmost generovaného povrchu tělesa k prvnímu a poslednímu průřezu. => 5                                                                                                    |
| Počáteční                                                                                                    | Volbou nastavíte kolmost generovaného povrchu tělesa k prvnímu průřezu. => 5                                                                                                    |
| Pouze průřezy                                                                                                    | Volba umožňuje nastavit generování tělesa pouhým šablonováním skrz zadané průřezy bez zohlednění případně zadaných vidících křivek. => 2                                                                                                    |
| Přímková                                                                                                    | Volba umožňuje nastavit propojení průřezů přímkovými plochami. => 4                                                                                                    |
| Úhly                                                                                                    | Volba umožňuje zadat úhly a rozsahy v místě počátečního a koncového průřezu.<br>=> 4                                                                                                    |

| Vedení                                                                                                    | Volba umožňuje vybrat vodící křivky, které budou ovlivňovat tvar tělesa mezi<br>vybranými průřezy. => 3<br>Následující obrázek znázorňuje šablonované těleso generované bez výběru<br>vodících křivek a generované podle hrany tělesa, která byla vybrána jako vodící<br>křivka: |  |
|----------------------------------------------------------------------------------------------------|----------------------------------------------------------------------------------------------------|--|
| Všechny                                                                                                    | Spline, segment složene krivky a nrana telesa.<br>Volbou nastavíte kolmost generovaného povrchu tělesa ke všem vybraným<br>průřezům. => 5                                                                                                    |  |
| Vyhlazená                                                                                                    | Volba umožňuje nastavit propojení průřezů hladkými plochami. => 4                                                                                                    |  |
| 🔀 Nastaveni                                                                                                    | ? ×                                                                                                    |  |
| 🔚 壯│ [♀│ 🔼 ⊷→ 繪│ 盘                                                                                                    |                                                                                                    |  |
|                                                                                                    | a tělesa<br>90.0000<br>90.0000<br>0<br>0<br>11] Hladký povrch<br>0x0007 (7)<br>Bez zkroucení mezi průřezy<br>Sjednotit směry průřezů<br>Vytvářet jednoduché plochy a tělesa<br>Uzavřít mezi prvním a posledním průřezem<br>žční úhel<br>rchu v místě počátečního průřezu.        |  |
| Koncový úhel jedňa se o uhry, které ma povrch telesa svírat s rovindu prvniho a koncoveno průřezu:   Úhly jsou při šablonování zohledněny pouze pokud je ve výsuvném seznamu zvolena možnost <i>Povrch je řízen úhly a rozsahy.</i> Rozsah na počátku   Rozsah na konci   V nápovědě programu je o těchto hodnotách napsáno, že kontrolují relativní vzdálenost povrchu od počátečního nebo koncového průřezu ve směru zadanéh úhlu, za kterou se povrch začíná stáčet k dalšímu průřezu. Skutečný význam zadávaných hodnot je nejasný.   Rozsahy jsou při šablonování zohledněny pouze pokud je ve výsuvném seznamu |                                                                                                    |  |

| Normály                                     | Z výsuvného seznamu můžete vybrat způsob natočení povrchu tělesa v místech průřezů. K dispozici jsou tyto možnosti:                                                                                                    |
|---------------------------------------------|----------------------------------------------------------------------------------------------------|
|                                             | [1] Hladký povrch                                                                                                    |
|                                             | [0] Přímkový povrch                                                                                                    |
|                                             | [1] Hladký povrch                                                                                                    |
|                                             | [2] Povrch je normálou k počátečnímu průřezu                                                                                                    |
|                                             | [3] Povrch je normálou ke koncovému průřezu                                                                                                    |
|                                             | [4] Povrch je normálou k počátečnímu a koncovému průřezu                                                                                                    |
|                                             | [5] Povrch je normálou ke všem průřezům                                                                                                    |
|                                             | [6] Povrch je řízen úhly a rozsahy                                                                                                    |
|                                             | Na následujícím obrázku je znázorněn rozdíl mezi přímkovým a hladkým<br>povrchem tělesa:                                                                                                    |
|                                             |                                                                                                    |
|                                             | Na následujícím obrázku jsou znázorněna tělesa s normálou k počátečnímu průřezu, ke koncovému průřezu a k počátečními i koncovému průřezu:                                                                                                    |
|                                             |                                                                                                    |
|                                             | Na následujícím obrázku je znázorněno použití zadaných úhlů:<br>Oba úhly jsou 90° Oba úhly jsou 0° Oba úhly jsou 180°                                                                                                    |
|                                             |                                                                                                    |
| Žádná zkroucení mezi<br>průřezy             | Obrys průřezu má vždy nějaký počátek (např. první bod uzavřené složené<br>křivky). Průřezy mohou být vzájemně nevhodně natočeny, takže jejich počátku<br>nemusí ležet 'nad sebou'. Když nebude přepínač <i>Žádná zkroucení mezi průřezy</i><br>zaškrtnut, program se pokusí šablonovat tak, aby počátky průřezů byly<br>propojeny, a tak může dojít k překroucení tělesa mezi průřezy. Zaškrtnete-li<br>přepínač, program se pokusí průřezy spojovat tak, aby k překroucení<br>nedocházelo. |
| Sjednotit směry<br>průřezů                  | Obrys průřezu má vždy nějaký směr (např. směr od prvního ke koncovému bodu<br>složené křivky). Pokud je jeden průřez nakreslen po a další proti směru<br>hodinových ručiček může při šablonování dojít k nechtěnému překroucení tělesa<br>mezi těmito průřezy. Zaškrtnete-li přepínač <i>Sjednotit směry průřezů</i> , program<br>směry průřezů sjednotí, takže k překroucení nedojde.                                                                                                    |
| Vytvářet jednoduché<br>plochy a tělesa      | Význam přepínače není v nápovědě BricsCADu vysvětlen, ale na výsledek<br>šablonování nemá žádný vliv.                                                                                                    |
| Uzavřít mezi prvním a<br>posledním průřezem | Význam přepínače je z jeho názvu zřejmý, nicméně pokud ho zaškrtnete,<br>šablonování přestane fungovat. Tato možnost je zřejmě ve vývoji.                                                                                                    |
|                                             |                                                                                                    |

# Odříznout

| Panel nástrojů: | 3D tělesa > Odříznout 🖄           |
|-----------------|-----------------------------------|
| Nabídka:        | Modelovat > 3D tělesa > Odříznout |
| Klávesnice:     | ODŘÍZNOUT (_SLICE)                |

Nástroj umožňuje rozříznout jedno nebo více těles zadanou rovinou.

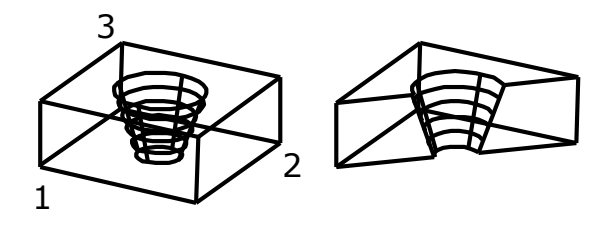

#### Základní postup:

- Určete těleso, jehož část chcete odříznout
- Třemi body 1 a 2 zadejte svislou rovinu řezu
- Zadejte bod 3 na té straně roviny, na níž se nachází část rozříznutého tělesa, kterou chcete ve výkrese zachovat.

Chcete-li, ve výkrese můžete zachovat všechny části rozříznutého tělesa.

# Příkazová řádka

| Výběr  | 1  | Vyberte entity:                                                                                       | Vyberte tělesa, ze kterých chcete odříznout. Výběr<br>ukončete klávesou ENTER. Pokud jste tělesa vybrali<br>předem, tuto příkazovou řádku program přeskočí.                                                                                            |
|--------|----|----------------------------------------------------------------------------------------------------|----------------------------------------------------------------------------------------------------|
| бро    | 2  | Zadejte první bod v rovině řezu nebo<br>Objekt / osaZ / Pohled / XY / YZ / ZX /<br><3body>:           | Řádka následuje po výběru těles. Zadejte první z bodů,<br>kterými rovinu určíte, nebo zvolte jiný způsob určení<br>řezné roviny.                                                                                                    |
| 2 þ    | 3  | Zadejte druhý bod roviny:                                                                             | Řádka následuje po zadání prvního bodu v rovině řezu<br>(řádka 2). Zadejte druhý z bodů, kterými určíte rovinu<br>řezu.                                                                                                    |
| 3 body | 4  | Zadejte třetí bod roviny:                                                                             | Řádka následuje po volbě 3body a po zadání prvních<br>dvou bodů na rovině řezu (řádky 2 a 3). Zadejte<br>poslední bod, kterým dokončíte definici roviny řezu. =><br>10                                                                                 |
| Objekt | 5  | Vyberte kružnici, elipsu, oblouk, 2D-<br>spline nebo 2D-křivku:                                       | Řádka se objeví, pokud zvolíte možnost <i>Objekt</i> . Určete entitu požadovaného typu. Program povede řez rovinou, ve které určená entita leží. => 10                                                                                                 |
| N      | 6  | Určete bod v rovině řezu:                                                                             | Řádka se objeví po volbě <i>osaZ</i> . Zadejte bod, kterým<br>bude procházet rovina řezu.                                                                                                    |
| osa    | 7  | Určete bod na ose Z (normála) roviny:                                                                 | Řádka se objeví po zadání bodu v rovině řezu na řádce<br>6. Zadejte bod. Spojnicí obou zadaných bodů je dána<br>normála řezné roviny a tím také její natočení. => 10                                                                                   |
| Pohled | 8  | Určete bod v rovině pohledu <0,0,0>:                                                                  | Řádka se objeví po volbě <i>Pohled</i> . Zadejte bod. Řezná rovina bude procházet zadaným bodem a bude rovnoběžná s rovinou aktuálního pohledu. => 10                                                                                                  |
| Souř.  | 9  | Určete bod v rovině XY <0,0,0>:<br>Určete bod v rovině YZ <0,0,0>:<br>Určete bod v rovině ZX <0,0,0>: | Jedna z řádek se objeví po volbě XY, YZ nebo ZX.<br>Zadejte bod. Řezná rovina bude procházet zadaným<br>bodem a bude rovnoběžná s jednou ze souřadných<br>ploch aktuálního systému souřadnic. => 10                                                    |
|        | 10 | Určete bod na požadované straně<br>roviny nebo <obě>:</obě>                                           | Řádka ukončuje příkaz po všech způsobech zadání<br>roviny řezu. Zadejte bod, chcete-li zachovat nová<br>tělesa jen na jedné straně roviny řezu. Chcete-li<br>zachovat všechna vzniklá tělesa, zvolte variantu OBě<br>nebo jen stiskněte klávesu ENTER. |

| 3body      | Volba umožňuje zadat rovinu řezu třemi body. => 4+10                                                                                                    |  |
|------------|----------------------------------------------------------------------------------------------------|--|
| Obě        | Volba umožňuje zachovat všechna tělesa, která rozříznutím vznikla.                                                                                                    |  |
| Objekt     | Volba umožňuje převzít rovinu ze zadané rovinné entity. Lze určit pouze kružnici, elipsu, oblouk, spline a složenou křivku. => 5+10                                                                                                    |  |
| osaZ       | Volba umožňuje dvěma body zadat osu Z myšlené soustavy souřadnic. Program<br>potom povede řez rovnoběžně se souřadnou rovinou XY, zadaným počátkem osy Z.<br>Pomocí této volby můžete vést obecně skloněný řez bez nutnosti předem<br>nastavovat patřičný USS. => 6+7+10 |  |
| Pohled     | Volba umožňuje vést řez rovnoběžně s rovinou pohledu. => 8+10                                                                                                    |  |
| XY, YZ, ZX | Volby umožňují vést řez rovnoběžně s rovinou XY, YZ nebo ZX aktuálního systému souřadnic. => 9+10                                                                                                    |  |

# Průřez

| Panel nástrojů: | 3D tělesa > Průřez 📫             |
|-----------------|----------------------------------|
| Nabídka:        | Modelovat > 3D tělesa y > Průřez |
| Klávesnice:     | PRŮŘEZ (_SECTION)                |
|                 |                                  |

Nástroj umožňuje vložit do výkresu rovinný řez jedním nebo více tělesy. Výsledný řez je tvořen entitami typu *Oblast*.

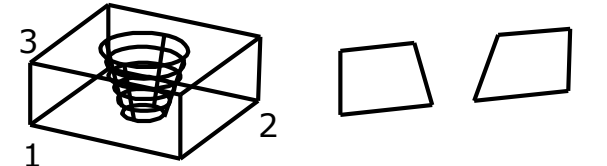

#### Základní postup:

- Určete těleso, kterým chcete vést řez
- Třemi body 1,2 a 3 zadejte rovinu řezu

Řez je tvořen entitami typu Oblast.

# Příkazová řádka

|         | 1 | Vyberte entity:                                                                                       | Vyberte tělesa, kterými chcete vést řez. Výběr<br>ukončete klávesou ENTER. Pokud jste tělesa vybrali<br>předem, tuto příkazovou řádku program přeskočí.                                       |
|---------|---|----------------------------------------------------------------------------------------------------|----------------------------------------------------------------------------------------------------|
|         | 2 | Zadejte první bod definice řezu nebo<br>Objekt / osaZ / Pohled / XY / YZ / ZX /<br><3body>:           | Řádka následuje po výběru těles. Zadejte první ze<br>třech bodů, kterými rovinu určíte, nebo zvolte jiný<br>způsob určení řezné roviny.                                                       |
| ٨       |   | Zadejte první bod na ploše:                                                                           | Řádka se objeví po volbě <i>3body</i> .                                                                                                    |
| Tři bod | 3 | Zadejte druhý bod roviny:                                                                             | Řádka následuje po zadání prvního bodu v rovině<br>řezu (řádka 2). Zadejte druhý ze třech bodů, kterými<br>určíte rovinu řezu.                                                                |
|         | 4 | Zadejte třetí bod roviny:                                                                             | Řádka následuje po zadání druhého bodu v rovině<br>řezu (řádka 3). Zadejte poslední bod, kterým<br>dokončíte definici roviny řezu.                                                            |
| Objekt  | 5 | Vyberte kružnici, elipsu, oblouk, 2D-<br>spline nebo 2D-křivku:                                       | Řádka se objeví, pokud zvolíte možnost <i>Objekt.</i><br>Určete entitu požadovaného typu. Program povede<br>řez rovinou, ve které určená entita leží.                                         |
| Z       | 6 | Určete bod v rovině řezu:                                                                             | Řádka se objeví po volbě <i>osaZ</i> . Zadejte bod, kterým bude procházet rovina řezu.                                                                                                    |
| eso     | 7 | Určete bod na ose Z (normála) roviny:                                                                 | Řádka se objeví po zadání bodu v rovině řezu na<br>řádce 7. Zadejte bod. Spojnicí obou zadaných bodů je<br>dána normála řezné roviny a tím také její sklon.                                   |
| Pohled  | 8 | Určete bod v aktuální rovině pohledu <0,0,0>:                                                         | Řádka se objeví po volbě <i>Pohled</i> . Zadejte bod. Řezná rovina bude procházet zadaným bodem a bude rovnoběžná s rovinou aktuálního pohledu.                                               |
| Souř.   | 9 | Určete bod v rovině XY <0,0,0>:<br>Určete bod v rovině YZ <0,0,0>:<br>Určete bod v rovině ZX <0,0,0>: | Jedna z řádek se objeví po volbě XY, YZ nebo ZX.<br>Zadejte bod. Řezná rovina bude procházet zadaným<br>bodem a bude rovnoběžná s jednou ze souřadných<br>ploch aktuálního systému souřadnic. |

### Význam voleb

| 3body      | Volba je nadbytečná, vede k zadání roviny průřezu třemi body, což je ovšem výchozí postup použití nástroje.                                                                                                    |  |
|------------|----------------------------------------------------------------------------------------------------|--|
| Objekt     | Volba umožňuje převzít rovinu řezu ze zadané rovinné entity. Lze určit pouze kružnici, elipsu, oblouk, spline a složenou křivku.                                                                                                    |  |
|            | => <mark>5</mark>                                                                                                    |  |
| osaZ       | Volba umožňuje dvěma body zadat osu Z myšlené soustavy souřadnic. Program<br>potom povede řez rovnoběžně se souřadnou rovinou XY, zadaným počátkem osy<br>Z. Pomocí této volby můžete vést obecně skloněný řez bez nutnosti předem<br>nastavovat patřičný USS. => 6+7 |  |
| Pohled     | Volba umožňuje vést řez rovnoběžně s rovinou pohledu. => 8                                                                                                    |  |
| XY, YZ, ZX | Volby umožňují vést řez rovnoběžně s rovinou XY, YZ nebo ZX aktuálního systému souřadnic. => 9                                                                                                    |  |

# Kolize

| Panel nástrojů: 3D tělesa > Kolize 伊 |  |
|--------------------------------------|--|
|--------------------------------------|--|

| Nabídka:    | Modelovat > 3D tělesa > Kolize |
|-------------|--------------------------------|
| Klávesnice: | KOLIZE (_INTERFERE)            |

Nástroj umožňuje vyhledat kolizní oblasti dvou soustav těles, tj. vyhledat části těles, kterými se obě soustavy těles protínají. Kolizní oblasti je možné volitelně jen zvýraznit, nebo z nich vytvořit nová tělesa.

| 1 | Vyberte první množinu Acis objektů:                                                                                                    | Postupně určete všechna tělesa, která chcete zařadit do<br>první množiny těles. Výběr ukončete klávesou ENTER.<br>Pokud jste tělesa vybrali předem, program tuto<br>příkazovou řádku přeskočí.                                                                                                    |
|---|----------------------------------------------------------------------------------------------------|----------------------------------------------------------------------------------------------------|
| 2 | Vyberte druhou množinu Acis objektů:                                                                                                    | Řádka následuje po ukončení výběru těles první<br>množiny. Postupně určete všechna tělesa, která chcete<br>zařadit do druhé množiny těles. Výběr ukončete<br>klávesou ENTER.                                                                                                    |
| 3 | Vytvořit kolizní tělesa? Ano / <ne>:</ne>                                                                                                    | Řádka se objeví po ukončení výběru těles. Chcete-li do<br>výkresu vložit nová tělesa vyplňující všechny nalezené<br>kolizní oblasti, zvolte možnost <i>Ano</i> , pokud si nepřejete<br>kolizní tělesa vytvářet, odpovězte <i>Ne</i> .                                                                                                    |
| 4 | Porovnání <i>počet</i> těles s <i>počet</i> tělesy.<br>Kolidující dvojice: <i>počet</i><br>Zvýraznit dvojice kolidujících těles? Ano /<br><ne>:</ne> | Řádka následuje po volitelném vytvoření kolizních těles.<br>Pokud chcete postupně zobrazovat tělesa, která se<br>protínají, zvolte možnost <i>Ano</i> , pokud chcete zobrazování<br>přeskočit (v případě, že kolizní tělesa jsou již vložena do<br>výkresu), odpovězte <i>Ne</i> . Zvolíte-li <i>Ano</i> , program v<br>pohledu zobrazí první dvojici kolidujících těles. |
| 5 | Volba: <další dvojice=""> / Konec:</další>                                                                                                    | Řádka se objeví po volbě Ano na řádce 4. Chcete-li<br>zobrazit další dvojici protínajících se těles, potvrďte<br>nabízenou výchozí variantu Další dvojice. Chcete-li<br>zobrazování ukončit, zvolte možnost eXit.                                                                                                    |

# Panel nástrojů Editace těles

#### Editace 3D těles

Panel nástrojů je k dispozici jen ve verzi BricsCAD Pro. Pomocí nástrojů vytváříte a editujete objemové modely prvků ve formátu ACIS.

| Ø          | Sjednocení         | Nástroj umožňuje spojit dvě a více určených těles do jediného objektu.                                                                                   |
|------------|--------------------|----------------------------------------------------------------------------------------------------|
| Ŷ          | Rozdíl             | Nástroj umožňuje odečíst objemy jedné skupiny těles od objemů druhé<br>skupiny těles.                                                                    |
| Ó          | Průnik             | Nástroj umožňuje vytvořit nové těleso z objemu, který je společný<br>vybraným tělesům.                                                                   |
|            | Vytáhnout plochu   | Nástroj umožňuje zvětšit těleso jeho protažením ve směrech normál k<br>určeným plochám tělesa nebo podle určené trajektorie.                             |
| (X)        | Posunout plochu    | Nástroj umožňuje posunout plochy v rámci objemu tělesa, které plochy obsahuje (např. posunutí otvoru v desce na jiné místo).                             |
|            | Ekvidistanta ploch | Nástroj umožňuje zvětšit nebo zmenšit těleso jeho protažením nebo<br>zkrácením pomocí rovnoběžného zkopírování jeho vybraných ploch.                     |
|            | Vymazat plochy     | Nástroj umožňuje odstranit některé plochy tělesa.                                                                                                    |
| ego<br>1   | Rotovat plochy     | Nástroj umožňuje natočit vybrané plochy tělesa kolem zadané osy.                                                                                         |
| $\diamond$ | Zešikmit plochy    | Nástroj umožňuje zúžit nebo rozšířit plochy tělesa.                                                                                                    |
|            | Kopírovat hrany    | Nástroj umožňuje kopírovat vybrané hrany tělesa na jiné místo výkresu.                                                                                   |
| G          | Kopírovat plochy   | Nástroj umožňuje kopírovat vybrané plochy tělesa na jiné místo výkresu.                                                                                  |
| S.         | Barva hran         | Nástroj umožňuje nastavit barvu vybraných hran tělesa.                                                                                                   |
| <b>V</b>   | Barva ploch        | Nástroj umožňuje hromadně změnit barvu všech hran vybraných ploch tělesa.                                                                                |
| Ċ          | Čistit             | Nástroj umožňuje z tělesa odstranit všechny duplicitní hrany a vrcholy a<br>ostatní entity, které jsou pro definici tělesa<br>nadbytečné nebo nepoužité. |
| 0          | Zkontrolovat       | Nástroj umožňuje provést kontrolu, zda je vybraná entita platným<br>objektem ACIS.                                                                       |
| G          | Oddělit            | Nástroj umožňuje oddělit nepropojené části tělesa do dvou a více samostatných objektů.                                                                   |
| $\bigcirc$ | Otisk              | Nástroj umožňuje vytvořit na ploše tělesa otisk libovolné rovinné entity.                                                                                |
| $\bigcirc$ | Skořepina          | Nástroj umožňuje z tělesa vytvořit skořepinu zadané tloušťky stěn.                                                                                       |

# Sjednocení

| Panel nástrojů: | Editace 3D těles > Sjednocení 📎           |
|-----------------|-------------------------------------------|
| Nabídka:        | Modelovat > Editace 3D těles > Sjednocení |
| Klávesnice:     | SJEDNOCENÍ (_UNION)                       |

Nástroj umožňuje spojit dvě a více určených těles do jediného objektu. Při sjednocení program vytvoří jediné nové těleso, které již nelze zpětně rozložit na objekty, ze kterých vniklo. Nástroj je možné aplikovat nejen na tělesa, ale také na oblasti (které vniknou např. vytvořením řezu – viz příkaz *PRŮŘEZ*).

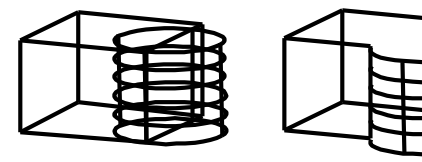

#### Základní postup:

Určete tělesa, která chcete sjednotit

Na levém obrázku jsou tělesa před sjednocením (protínají se), na pravém po sjednocení (jsou propojena).

| 1 | Počet entit v pracovní sadě: <i>počet</i><br>Zadejte ACIS objekt pro<br>sjednocení: | Určete první těleso, které chcete sjednotit. Příkazová řádka se<br>opakuje, můžete postupně určit libovolný počet těles, BricsCAD<br>do příkazové řádky vypisuje, kolik těles je aktuálně určeno.<br>Výběr ukončete klávesou ENTER, BricsCAD provede spojení<br>všech určených objektů do jediného tělesa.<br>Můžete určovat také entity typu <i>Oblast</i> . |
|---|-------------------------------------------------------------------------------------|----------------------------------------------------------------------------------------------------|
|---|-------------------------------------------------------------------------------------|----------------------------------------------------------------------------------------------------|

# Rozdíl

| Panel nástrojů: | Editace 3D těles > Rozdíl 📎           |
|-----------------|---------------------------------------|
| Nabídka:        | Modelovat > Editace 3D těles > Rozdíl |
| Klávesnice:     | ROZDÍL (_SUBTRACT)                    |

Nástroj umožňuje odečíst objemy jedné skupiny těles od objemů druhé skupiny těles. Rozdílem vzniknou nová tělesa, ze kterých již nelze získat zpět původní objekty. Nástroj je možné aplikovat nejen na tělesa, ale také na oblasti (které vniknou např. vytvořením řezu – viz příkaz *PRŮŘEZ*).

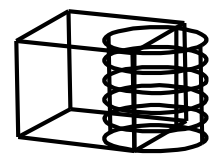

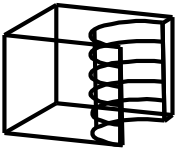

#### Základní postup:

- Určete těleso, od kterého budete odečítat (kvádr)
- Určete těleso, které budete odečítat (válec)

Na levém obrázku jsou tělesa před provedením rozdílu (protínají se), na pravém je těleso kvádru po odečtení objemu válce.

#### Příkazová řádka

| 1 | Počet entit v pracovní sadě: <i>počet</i><br>Vyberte Acis objekt, ze kterého<br>bude provedeno odečtení: | Určete první těleso, ze kterého budou objemy jiných těles<br>odečteny. Příkazová řádka se opakuje, můžete postupně určit<br>libovolný počet těles, BricsCAD do příkazové řádky vypisuje,<br>kolik těles je aktuálně určeno. Výběr ukončete klávesou ENTER.<br>Můžete určovat také entity typu <i>Oblast</i> .                                                                                                    |
|---|----------------------------------------------------------------------------------------------------|----------------------------------------------------------------------------------------------------|
| 2 | Počet entit v pracovní sadě: <i>počet</i><br>Vyberte Acis objekt pro odečtení:                           | Určete první těleso, jehož objem se bude odečítat od objemů<br>těles určených v předchozím kroku 1. Příkazová řádka se<br>opakuje, můžete postupně určit libovolný počet těles, BricsCAD<br>do příkazové řádky vypisuje, kolik těles je aktuálně určeno.<br>Výběr ukončete klávesou ENTER, BricsCAD odečte objemy těles<br>určených v kroku 2 od objemů těles určených v kroku 1.<br>Můžete určovat také entity typu <i>Oblast</i> . |

# Průnik

| Panel nástrojů: | Editace 3D těles > Průnik 🕐           |
|-----------------|---------------------------------------|
| Nabídka:        | Modelovat > Editace 3D těles > Průnik |
| Klávesnice:     | PRŮNIK (_INTERSECT)                   |

Nástroj umožňuje vytvořit nové těleso z objemu, který je společný vybraným tělesům. Objem těles vně tohoto průniku je z výkresu odstraněn. Vzniklé nové těleso již nelze zpětně rozložit na objekty, ze kterých bylo vytvořeno. Nástroj je možné aplikovat nejen na tělesa, ale také na oblasti (které vniknou např. vytvořením řezu – viz příkaz *PRŮŘEZ*).

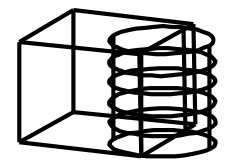

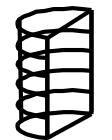

#### Základní postup:

• Určete obě tělesa, jejichž průnik chcete získat.

| Na levém obrázku jsou tělesa před průnikem (protínají se), na |
|---------------------------------------------------------------|
| levém je těleso vzniklé průnikem (obsahuje objem, kterým byl  |
| společný určeným tělesům)                                     |

| 1 | Počet entit v pracovní sadě: 1<br>Zadejte ACIS objekt pro průnik: | Určete první těleso, které chcete podrobit průniku s jinými tělesy.<br>Příkazová řádka se opakuje, můžete postupně určit libovolný počet<br>těles, BricsCAD do příkazové řádky vypisuje, kolik těles je aktuálně<br>určeno. Výběr ukončete klávesou ENTER, BricsCAD vloží do<br>výkresu nové těleso, které je průnikem všech vybraných těles<br>(obsahuje jejich společný objem).<br>Můžete určovat také entity typu <i>Oblast</i> . |
|---|-------------------------------------------------------------------|----------------------------------------------------------------------------------------------------|
|   |                                                                   | Pozor, pokud označíte některé těleso, které se s ostatními<br>neprotíná (nemá s nimi společný objem), program nevytvoří žádné<br>nové těleso (průnik neexistuje) a přesto všechna určená tělesa z<br>výkresu vymaže (objemy vně průniku jsou vymazány).                                                                                                    |

# Vytáhnout plochu

| Panel nástrojů: | Editace 3D těles > Vytáhnout plochu 🗊                        |
|-----------------|--------------------------------------------------------------|
| Nabídka:        | Modelovat > Editace 3D těles > Vytáhnout plochu              |
| Klávesnice:     | OBJEDIT+volby Plocha a Vytáhnout (_SOLIDEDIT+_face+_extrude) |

Nástroj umožňuje zvětšit těleso jeho protažením ve směrech normál k určeným plochám tělesa nebo podle určené trajektorie. Plochu určujete nikoli klepnutím na její obrys (na čáru), ale klepnutím dovnitř plochy. Je-li plocha, kterou chcete vytáhnout, zakryta jinými plochami, musíte natočit pohled tak, abyste na určovanou plochu dobře viděli.

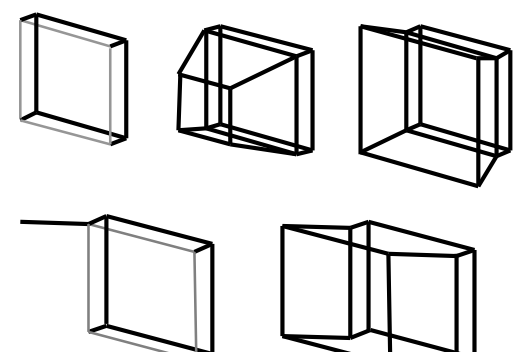

#### Základní postup (ve směru normály):

- Určete plochu pro vytažení (je nakreslena šedě)
- Zadejte vzdálenost a úhel

Na prostředním obrázku je výsledek po zadání kladného úhlu, na pravém obrázku je výsledek po zadání záporného úhlu.

#### Základní postup (trajektorie):

- Určete plochu pro vytažení (je nakreslena šedě)
- Určete trajektorii (předkreslená úsečka)

#### Příkazová řádka

| 1 | Vyberte plochu pro přidání nebo<br>Odstranit / Zpět:<br>Vyberte plochu pro odstranění nebo<br>Odstranit / Zpět / Vše: | Zadejte bod na ploše tělesa, za kterou chcete těleso<br>protáhnout. Řádek se opakuje, takže máte možnost určit<br>více ploch tělesa, doporučujeme pro větší přehlednost<br>pracovat s jednotlivými plochami. Výběr ploch ukončete<br>klávesou ENTER.                                                                                                    |
|---|----------------------------------------------------------------------------------------------------|----------------------------------------------------------------------------------------------------|
| 2 | Vyberte plochu nebo Přidat / Zpět /<br>Vše:                                                                           | Zadejte bod na vybrané ploše, kterou chcete z výběrové<br>množiny odebrat. Řádek se opakuje, takže máte možnost<br>určit a odebrat více ploch tělesa. Výběr ploch ukončete<br>klávesou ENTER.                                                                                                    |
| 3 | Zadejte výšku vysunutí nebo<br>Trajektorii:                                                                           | Řádek následuje po ukončení výběru ploch. Číselně nebo<br>myší zadejte vzdálenost do jaké budou určené plochy<br>vytaženy.                                                                                                    |
| 4 | Zadejte úhel zúžení <0>:                                                                                              | Řádka se objeví po zadání výšky vysunutí v kroku 3. Zadejte<br>úhel, pod kterým budou vedeny stěny protaženého tělesa,<br>klávesou ENTER můžete potvrdit nabízenou nulovou<br>hodnotu. Po zadání nenulové hodnoty vznikne kónické<br>protažení tělesa. Je-li zadaný úhel kladný/záporný, bude se<br>protažená část směrem od určené plochy zužovat/rozšiřovat.<br>Směr zkosení je určen proměnnou ANGDIR. |
| 5 | Zadejte trajektorii vysunutí:                                                                                         | Řádka se objeví po volbě <i>Trajektorii</i> v kroku 3. Určete entitu.<br>Program z entity převezme délku a tvar protažení.                                                                                                    |

Po dokončení editace zůstává příkaz *OBJEDIT* stále aktivní a z příkazové řádky můžete tedy volit další editační nástroje nebo můžete dvakrát stisknout ENTER (nebo pravé tlačítko myši) a příkaz OBJEDIT ukončit.

| Odstranit   | Volba umožňuje změnit výchozí režim přidávání ploch do výběrové množiny na režim odebírání ploch z výběrové množiny. => 2                                                                                                    |
|-------------|----------------------------------------------------------------------------------------------------|
| Přidat      | Volba umožňuje změnit režim odebírání ploch z výběrové množiny na režim přidávání ploch do výběrové množiny.<br>=> 1                                                                                                    |
| Trajektorii | Volba umožňuje zadat délku a směr protažení tělesa pomocí předkreslené<br>entity. Trajektorií může být úsečka, oblouk, eliptický oblouk, složená křivka<br>a spline. => 5                                                                                                    |
| Vše         | Volba umožňuje do výběrové množiny zahrnout všechny plochy tělesa<br>nebo naopak všechny plochy z výběrové množiny odebrat. Variantu VŠE je<br>možné zvolit až po výběru alespoň jedné plochy samostatně, teprve poté<br>program bude vědět, na které těleso chcete úpravy aplikovat. => 1 nebo 2 |
| Zpět        | Volba umožňuje zpětné kroky ve výběru a odebírání ploch. => 1 nebo 2                                                                                                    |

# Posunout plochy

| Panel nástrojů: | Editace 3D těles > Posunout plochy 🤯                     |
|-----------------|----------------------------------------------------------|
| Nabídka:        | Modelovat > Editace 3D těles > Posunout plochy           |
| Klávesnice:     | OBJEDIT+volby Plocha a Posunout (_SOLIDEDIT+_face+_move) |
|                 |                                                          |

Nástroj umožňuje posunout plochy v rámci tělesa, nová poloha určených ploch se zadává pomocí bodů.

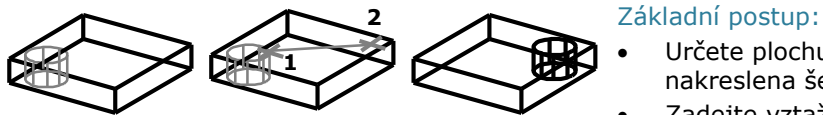

- Určete plochu, kterou chcete posunout (je nakreslena šedě)
- Zadejte vztažný a cílový bod (body 1 a 2)

### Příkazová řádka

| 1 | Vyberte plochu pro přidání nebo<br>Odstranit / Zpět:<br>Vyberte plochu pro odstranění nebo<br>Odstranit / Zpět / Vše: | Zadejte bod na ploše tělesa, kterou chcete posunout.<br>Řádek se opakuje, takže máte možnost určit více ploch<br>tělesa, doporučujeme pro větší přehlednost pracovat s<br>jednotlivými plochami. Výběr ploch ukončete klávesou<br>ENTER.                                                                                                    |
|---|----------------------------------------------------------------------------------------------------|----------------------------------------------------------------------------------------------------|
| 2 | Vyberte plochu nebo Přidat / Zpět /<br>Vše:                                                                           | Zadejte bod na vybrané ploše, kterou chcete z výběrové<br>množiny odebrat. Řádek se opakuje, takže máte možnost<br>určit a odebrat více ploch tělesa. Výběr ploch ukončete<br>klávesou ENTER.                                                                                                    |
| 3 | Určit <základní bod=""> / Vektor:</základní>                                                                          | Řádek následuje po ukončení výběru ploch. Zadejte<br>vztažný, bod, za který budou vybrané plochy přemístěny.                                                                                                    |
| 4 | Určete koncový bod:                                                                                                   | Řádek následuje po zadání vztažného bodu nebo po volbě<br>Vektor. Při volbě Vektor je automaticky základním bodem<br>počátek USS. Zadejte koncový bod posunu ploch. Délka<br>posunu ploch je rovna průmětu spojnice obou bodů na<br>normály určených ploch. Pokud program nedokáže tento<br>průmět spočítat (zadané body leží v rovině některé vybrané<br>plochy), posun ploch nebude proveden. |

Po dokončení editace zůstává příkaz *OBJEDIT* stále aktivní, a z příkazové řádky můžete tedy volit další editační nástroje nebo můžete dvakrát stisknout ENTER (nebo pravé tlačítko myši) a příkaz OBJEDIT ukončit.

#### Význam voleb

| Odebrat | Volba umožňuje změnit výchozí režim přidávání ploch do výběrové množiny na režim odebírání ploch z výběrové množiny. => 2                                                                                                    |
|---------|----------------------------------------------------------------------------------------------------|
| Přidat  | Volba umožňuje změnit režim odebírání ploch z výběrové množiny na režim přidávání ploch do výběrové množiny. => 1                                                                                                    |
| Vektor  | Volba umožňuje zadat posun plochy se základním (vztažným) bodem v počátku aktuální USS. => 4                                                                                                    |
| Vše     | Volba umožňuje do výběrové množiny zahrnout všechny plochy tělesa nebo<br>naopak všechny plochy z výběrové množiny odebrat. Variantu $VŠE$ je možné zvolit<br>až po výběru alespoň jedné plochy samostatně, teprve poté program bude vědět,<br>na které těleso chcete úpravy aplikovat. => 1 nebo 2 |
| Zpět    | Volba umožňuje zpětné kroky ve výběru a odebírání ploch. => 1 nebo 2                                                                                                    |

# Ekvidistanta ploch

| Panel nástrojů: | Editace 3D těles > Ekvidistanta ploch 🞯                 |
|-----------------|---------------------------------------------------------|
| Nabídka:        | Modelovat > Editace 3D těles > Ekvidistanta ploch       |
| Klávesnice:     | OBJEDIT+volby Plocha a ekviD (_SOLIDEDIT+_face+_offset) |

Nástroj umožňuje zvětšit nebo zmenšit těleso jeho protažením nebo zkrácením pomocí rovnoběžného zkopírování jeho vybraných ploch.

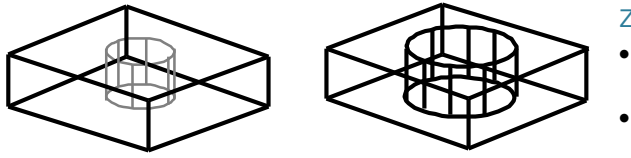

#### Základní postup:

- Určete plochu, kterou chcete rovnoběžně kopírovat (je nakreslena šedě)
- Zadejte vzdálenost

# Příkazová řádka

| 1 | Vyberte plochu pro přidání nebo<br>Odstranit / Zpět:<br>Vyberte plochu pro odstranění nebo<br>Odstranit / Zpět / Vše: | Zadejte bod na ploše tělesa, za kterou chcete těleso zvětšit<br>nebo zmenšit. Řádek se opakuje, takže máte možnost určit<br>více ploch tělesa, doporučujeme pro větší přehlednost<br>pracovat s jednotlivými plochami. Výběr ploch ukončete<br>klávesou ENTER. |
|---|----------------------------------------------------------------------------------------------------|----------------------------------------------------------------------------------------------------|
| 2 | Vyberte plochu nebo Přidat / Zpět /<br>Vše:                                                                           | Zadejte bod na vybrané ploše, kterou chcete z výběrové<br>množiny odebrat. Řádek se opakuje, takže máte možnost<br>určit a odebrat více ploch tělesa. Výběr ploch ukončete<br>klávesou ENTER.                                                                  |
| 3 | Zadejte vzdálenost ekvidistanty:                                                                                      | Řádek následuje po ukončení výběru ploch. Číselně nebo<br>dvěma body zadejte vzdálenost do které mají být<br>rovnoběžně zkopírovány vybrané plochy tělesa. Kladou<br>hodnotou objem tělesa zvětšíte, zápornou zmenšíte.                                        |

Po dokončení editace zůstává příkaz *OBJEDIT* stále aktivní a z příkazové řádky můžete tedy volit další editační nástroje nebo můžete dvakrát stisknout ENTER (nebo pravé tlačítko myši) a příkaz OBJEDIT ukončit.

### Význam voleb

| Odstranit | Volba umožňuje změnit výchozí režim přidávání ploch do výběrové množiny na režim odebírání ploch z výběrové množiny. => 2                                                                                                    |
|-----------|----------------------------------------------------------------------------------------------------|
| Přidat    | Volba umožňuje změnit režim odebírání ploch z výběrové množiny na režim přidávání ploch do výběrové množiny. => 1                                                                                                    |
| Vše       | Volba umožňuje do výběrové množiny zahrnout všechny plochy tělesa nebo<br>naopak všechny plochy z výběrové množiny odebrat. Variantu VŠE je možné<br>zvolit až po výběru alespoň jedné plochy samostatně, teprve poté program bude<br>vědět, na které těleso chcete úpravy aplikovat. => 1 nebo 2 |
| Zpět      | Volba umožňuje zpětné kroky ve výběru a odebírání ploch. => 1 nebo 2                                                                                                    |

# Vymazat plochy

| Panel nástrojů: | Editace 3D těles > Vymazat plochy 泳                                                       |
|-----------------|-------------------------------------------------------------------------------------------|
| Nabídka:        | Modelovat > Editace 3D těles > Vymazat plochy                                             |
| Klávesnice:     | OBJEDIT+volby <i>Plocha</i> a <i>vYmazat</i> (_SOLIDEDIT+_ <i>face</i> +_ <i>delete</i> ) |

Nástroj umožňuje odstranit některé plochy tělesa. Po různých editačních operacích může těleso obsahovat plochy, které jsou pro definici tělesa nadbytečné, je zobrazen jejich obrys, ale leží na nějaké jiné ploše a nijak neovlivňují objem tělesa jemuž náleží. Takové plochy je možné z tělesa odstranit. Po zaoblení a zkosení hran tělesa jsou součástí nového objektu i informace o jeho tvaru před zaoblením a zkosením. Proto program umožňuje i odstranění ploch vzniklých zaoblením či zkosením, po odstranění takových ploch bude vždy obnoven původní tvar tělesa. Podobně lze odstranit také plochy, které byly vytvořeny provrtáním plochy (nástrojem *ROZDÍL*).

Není možné odstranit plochy, které definují (uzavírají) objem tělesa a nelze je nahradit jinými plochami, které jsou známy z historie tvarování tělesa.

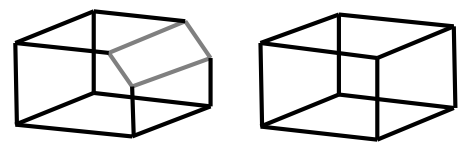

#### Základní postup:

• Určete plochu, kterou chcete odstranit (zaoblení, zkosení nebo provrtání) (je nakreslena šedě)

### Příkazová řádka

| 1 | Vyberte plochu pro přidání nebo<br>Odstranit / Zpět:<br>Vyberte plochu pro přidání nebo<br>Odstranit / Zpět / Vše: | Zadejte bod na ploše tělesa, kterou chcete z tělesa<br>odstranit. Řádek se opakuje, takže máte možnost určit více<br>ploch tělesa, doporučujeme pro větší přehlednost pracovat s<br>jednotlivými plochami. Výběr ploch ukončete klávesou<br>ENTER. |
|---|----------------------------------------------------------------------------------------------------|----------------------------------------------------------------------------------------------------|
| 2 | Vyberte plochu pro odebrání nebo<br>Přidat / Zpět / Vše:                                                           | Zadejte bod na vybrané ploše, kterou chcete z výběrové<br>množiny odebrat. Řádek se opakuje, takže máte možnost<br>určit a odebrat více ploch tělesa. Výběr ploch ukončete<br>klávesou ENTER.                                                      |

Po dokončení editace zůstává příkaz *OBJEDIT* stále aktivní a z příkazové řádky můžete tedy volit další editační nástroje nebo můžete dvakrát stisknout ENTER (nebo pravé tlačítko myši) a příkaz OBJEDIT ukončit.

| Odstranit | Volba umožňuje změnit výchozí režim přidávání ploch do výběrové množiny na režim odebírání ploch z výběrové množiny. => 2                                                                                                    |  |
|-----------|----------------------------------------------------------------------------------------------------|--|
| Přidat    | Volba umožňuje změnit režim odebírání ploch z výběrové množiny na režim přidávání ploch do výběrové množiny. => 1                                                                                                    |  |
| Vše       | Volba umožňuje do výběrové množiny zahrnout všechny plochy tělesa nebo naopak<br>všechny plochy z výběrové množiny odebrat. Variantu VŠE je možné zvolit až po<br>výběru alespoň jedné plochy samostatně, teprve poté program bude vědět, na<br>které těleso chcete úpravy aplikovat. => 1 nebo 2 |  |
| Zpět      | Volba umožňuje zpětné kroky ve výběru a odebírání ploch. => 1 nebo 2                                                                                                    |  |

# Rotovat plochy

| Panel nástrojů: | Editace 3D těles > Rotovat plochy 💕                                                       |
|-----------------|-------------------------------------------------------------------------------------------|
| Nabídka:        | Modelovat > Editace 3D těles > Rotovat plochy                                             |
| Klávesnice:     | OBJEDIT+volby <i>Plocha</i> a <i>Rotovat</i> (_SOLIDEDIT+_ <i>face</i> +_ <i>rotate</i> ) |

Nástroj umožňuje natočit vybrané plochy tělesa kolem zadané osy.

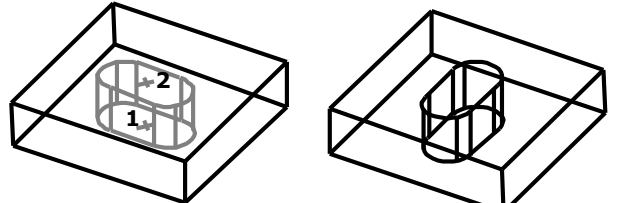

Základní postup:

- Určete plochu, kterou chcete otočit (je nakreslena šedě)
- Dvěma body zadejte osu otáčení (body 1 a 2)
- Zadejte úhel otočení (na obrázku 90°)

# Příkazová řádka

| 1 | Vyberte plochu pro přidání nebo<br>Odstranit / Zpět:<br>Vyberte plochu pro přidání nebo<br>Odstranit / Zpět / Vše: | Zadejte bod na ploše tělesa, kterou chcete natočit. Řádek<br>se opakuje, takže máte možnost určit více ploch tělesa,<br>doporučujeme pro větší přehlednost pracovat s<br>jednotlivými plochami. Výběr ploch ukončete klávesou<br>ENTER. |
|---|----------------------------------------------------------------------------------------------------|----------------------------------------------------------------------------------------------------|
| 2 | Vyberte plochu pro odstranění nebo<br>Přidat / Zpět / Vše:                                                         | Zadejte bod na vybrané ploše, kterou chcete z výběrové<br>množiny odebrat. Řádek se opakuje, takže máte možnost<br>určit a odebrat více ploch tělesa. Výběr ploch ukončete<br>klávesou ENTER.                                           |
| 3 | Určete základní bod:                                                                                               | Řádek následuje po ukončení výběru ploch. Zadejte první bod na ose, kolem které chcete plochu otočit.                                                                                                    |
| 4 | Určete další bod na ose:                                                                                           | Řádek následuje po zadání prvního bodu osy. Zadejte druhý bod na ose, kolem které chcete plochu otočit.                                                                                                    |
| 5 | Zadejte úhel rotace:                                                                                               | Řádek následuje po zadání osy otáčení. Zadejte úhel, o jaký chcete vybrané plochy otočit kolem zadané osy.                                                                                                    |

Po dokončení editace zůstává příkaz *OBJEDIT* stále aktivní a z příkazové řádky můžete tedy volit další editační nástroje nebo můžete dvakrát stisknout ENTER (nebo pravé tlačítko myši) a příkaz OBJEDIT ukončit.

| Odstranit | Volba umožňuje změnit výchozí režim přidávání ploch do výběrové množiny na režim odebírání ploch z výběrové množiny. => 2                                                                                                    |  |
|-----------|----------------------------------------------------------------------------------------------------|--|
| Přidat    | Volba umožňuje změnit režim odebírání ploch z výběrové množiny na režim přidávání ploch do výběrové množiny. => 1                                                                                                    |  |
| Vše       | Volba umožňuje do výběrové množiny zahrnout všechny plochy tělesa nebo<br>naopak všechny plochy z výběrové množiny odebrat. Variantu $VŠE$ je možné zvolit<br>až po výběru alespoň jedné plochy samostatně, teprve poté program bude vědět,<br>na které těleso chcete úpravy aplikovat. => 1 nebo 2 |  |
| Zpět      | Volba umožňuje zpětné kroky ve výběru a odebírání ploch. => 1 nebo 2                                                                                                    |  |

# Zešikmit plochy

| Panel nástrojů: | Editace 3D těles > Zešikmit plochy 💕                      |
|-----------------|-----------------------------------------------------------|
| Nabídka:        | Modelovat > Editace 3D těles > Zešikmit plochy            |
| Klávesnice:     | OBJEDIT+volby Plocha a zEšikmit (_SOLIDEDIT+_face+_taper) |
|                 |                                                           |

Nástroj umožňuje zúžit nebo rozšířit plochy tělesa.

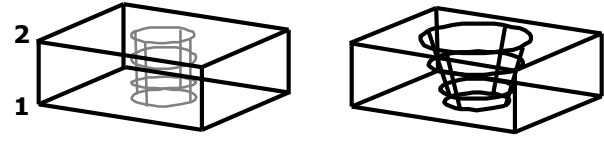

Základní postup:

- Určete plochu, kterou chcete zešikmit (na obrázku je znázorněna šedě)
- Dvěma body zadejte osu, která k níž bude vztaženo zešikmení (na obrázku dvěma body v ose válce)
- Zadejte úhel zešikmení

### Příkazová řádka

| 1 | Vyberte plochu pro přidání nebo<br>Odstranit / Zpět:<br>Vyberte plochu pro přidání nebo<br>Odstranit / Zpět / Vše: | Zadejte bod na ploše tělesa, kterou chcete zešikmit. Řádek<br>se opakuje, takže máte možnost určit více ploch tělesa,<br>doporučujeme pro větší přehlednost pracovat s jednotlivými<br>plochami. Výběr ploch ukončete klávesou ENTER. |
|---|----------------------------------------------------------------------------------------------------|----------------------------------------------------------------------------------------------------|
| 2 | Vyberte plochu pro odstranění nebo<br>Přidat / Zpět / Vše:                                                         | Zadejte bod na vybrané ploše, kterou chcete z výběrové<br>množiny odebrat. Řádek se opakuje, takže máte možnost<br>určit a odebrat více ploch tělesa. Výběr ploch ukončete<br>klávesou ENTER.                                         |
| 3 | Určete základní bod:                                                                                               | Řádek následuje po ukončení výběru ploch. Zadejte první<br>bod na ose, ke které bude vztažen úhel zešikmení.                                                                                                    |
| 4 | Určete další bod na ose:                                                                                           | Řádek následuje po zadání prvního bodu osy. Zadejte druhý bod na ose, ke které bude vztažen úhel zešikmení.                                                                                                    |
| 5 | Zadejte úhel zúžení:                                                                                               | Řádek následuje po zadání osy zešikmení. Zadejte úhel, o jaký chcete vybrané plochy zešikmit.                                                                                                    |

Po dokončení editace zůstává příkaz *OBJEDIT* stále aktivní a z příkazové řádky můžete tedy volit další editační nástroje nebo můžete dvakrát stisknout ENTER (nebo pravé tlačítko myši) a příkaz OBJEDIT ukončit.

#### Význam voleb

| Odstranit | Volba umožňuje změnit výchozí režim přidávání ploch do výběrové množiny na režim odebírání ploch z výběrové množiny. => 2                                                                                                    |  |
|-----------|----------------------------------------------------------------------------------------------------|--|
| Přidat    | Volba umožňuje změnit režim odebírání ploch z výběrové množiny na režim přidávání ploch do výběrové množiny. => 1                                                                                                    |  |
| Vše       | Volba umožňuje do výběrové množiny zahrnout všechny plochy tělesa nebo<br>naopak všechny plochy z výběrové množiny odebrat. Variantu $VŠE$ je možné zvolit<br>až po výběru alespoň jedné plochy samostatně, teprve poté program bude vědět,<br>na které těleso chcete úpravy aplikovat. => 1 nebo 2 |  |
| Zpět      | Volba umožňuje zpětné kroky ve výběru a odebírání ploch. => 1 nebo 2                                                                                                    |  |

# Kopírovat hrany

| Panel nástrojů: | Editace 3D těles > Kopírovat hrany 🎯                 |
|-----------------|------------------------------------------------------|
| Nabídka:        | Modelovat > Editace 3D těles > Kopírovat hrany       |
| Klávesnice:     | OBJEDIT+volby Hrana a Kopie (_SOLIDEDIT+_edge+_copy) |

Nástroj umožňuje kopírovat vybrané hrany tělesa na jiné místo výkresu. Zkopírované hrany jsou entity typu úsečka, složená křivka, kružnice, elipsa, kruhový a eliptický oblouk a křivka spline. Účelem je získat entity pro snadné konstruování dalších objektů.

| 1 | Vyberte hranu pro přidání nebo<br>Odstranit / Zpět:<br>Vyberte hranu pro přidání nebo<br>Odstranit / Zpět / Vše: | Určete hranu tělesa, kterou chcete kopírovat. Řádek se opakuje,<br>takže máte možnost určit více hran a kopírovat je v jednom<br>kroku. Výběr hran ukončete klávesou ENTER. |
|---|----------------------------------------------------------------------------------------------------|----------------------------------------------------------------------------------------------------|
|---|----------------------------------------------------------------------------------------------------|----------------------------------------------------------------------------------------------------|

| 2 | Vyberte hranu pro odstranění<br>nebo Přidat / Zpět / Vše: | Určete vybranou hranu tělesa, kterou chcete z výběrové množiny<br>odebrat. Řádek se opakuje, takže máte možnost určit a odebrat<br>více hran tělesa. Výběr hran ukončete klávesou ENTER.                                                     |
|---|-----------------------------------------------------------|----------------------------------------------------------------------------------------------------|
| 3 | Určit <základní bod=""> / VEktor:</základní>              | Řádek následuje po ukončení výběru hran. Zadejte vztažný bod, od kterého budou vybrané hrany kopírovány.                                                                                                    |
| 4 | Zadejte koncový bod:                                      | Výzva se zobrazí po zadání základního bodu. Zadejte bod, do kterého mají být zkopírovány vybrané hrany tělesa.                                                                                                    |
| 5 | Určete vektor:                                            | Řádek následuje po volbě <i>Vektor</i> . Při volbě <i>Vektor</i> je automaticky základním bodem počátek USS. Zadejte cílový bod kopírování hran. Vybrané hrany budou zkopírovány ve směru a do vzdálenosti dané spojnicí obou zadaných bodů. |

Po dokončení editace zůstává příkaz *OBJEDIT* stále aktivní a z příkazové řádky můžete tedy volit další editační nástroje nebo můžete dvakrát stisknout ENTER (nebo pravé tlačítko myši) a příkaz OBJEDIT ukončit.

#### Význam voleb

| Odstranit | Volba umožňuje změnit výchozí režim přidávání hran do výběrové množiny na režim odebírání hran z výběrové množiny. => 2                                                                                                    |
|-----------|----------------------------------------------------------------------------------------------------|
| Přidat    | Volba umožňuje změnit režim odebírání hran z výběrové množiny na režim přidávání hran do výběrové množiny. => 1                                                                                                    |
| VEktor    | Volba umožňuje zadat kopírování hran se základním bodem v počátku aktuálního USS. => 4                                                                                                    |
| Vše       | Volba umožňuje do výběrové množiny zahrnout všechny hrany tělesa nebo naopak<br>všechny hrany z výběrové množiny odebrat. Variantu VŠE je možné zvolit až po výběru<br>alespoň jedné hrany samostatně, teprve poté program bude vědět, se kterým tělesem<br>chcete pracovat. => 1 nebo 2 |
| Zpět      | Volba umožňuje zpětné kroky ve výběru a odebírání hran. => 1 nebo 2                                                                                                    |

# Kopírovat plochy

| Panel nástrojů: | Editace 3D těles > Kopírovat plochy ௸                                                 |
|-----------------|---------------------------------------------------------------------------------------|
| Nabídka:        | Modelovat > Editace 3D těles > Kopírovat plochy                                       |
| Klávesnice:     | OBJEDIT+volby <i>Plocha</i> a <i>Kopie</i> (_SOLIDEDIT+_ <i>face</i> +_ <i>copy</i> ) |

Nástroj umožňuje kopírovat vybrané plochy tělesa na jiné místo výkresu. Zkopírované plochy jsou entitami typu *Těleso* nebo *Oblast*.

### Příkazová řádka

| 1 | Vyberte plochu pro přidání nebo<br>Odstranit / Zpět:<br>Vyberte plochu pro přidání nebo<br>Odstranit / Zpět / Vše: | Zadejte bod na ploše tělesa, kterou chcete kopírovat. Řádek se<br>opakuje, takže máte možnost určit více ploch tělesa. Výběr<br>ploch ukončete klávesou ENTER.                                                                                         |
|---|----------------------------------------------------------------------------------------------------|----------------------------------------------------------------------------------------------------|
| 2 | Vyberte plochu pro odstranění nebo<br>Přidat / Zpět / Vše:                                                         | Zadejte bod na vybrané ploše, kterou chcete z výběrové<br>množiny odebrat. Řádek se opakuje, takže máte možnost určit a<br>odebrat více ploch tělesa. Výběr ploch ukončete klávesou<br>ENTER.                                                          |
| 3 | Určit <základní bod=""> / VEktor:</základní>                                                                       | Řádek následuje po ukončení výběru ploch. Zadejte vztažný bod, od kterého budou vybrané hrany kopírovány.                                                                                                    |
| 4 | Zadejte koncový bod:                                                                                               | Výzva se zobrazí po zadání základního bodu. Zadejte bod, do<br>kterého mají být zkopírovány vybrané hrany tělesa.                                                                                                    |
| 5 | Určete vektor:                                                                                                    | Řádek následuje po volbě <i>Vektor</i> . Při volbě <i>Vektor</i> je<br>automaticky základním bodem počátek USS. Zadejte cílový bod<br>kopírování hran. Vybrané plochy budou zkopírovány ve směru a<br>do vzdálenosti dané spojnicí obou zadaných bodů. |

Po dokončení editace zůstává příkaz *OBJEDIT* stále aktivní a z příkazové řádky můžete tedy volit další editační nástroje nebo můžete dvakrát stisknout ENTER (nebo pravé tlačítko myši) a příkaz OBJEDIT ukončit.

| Odstranit | Volba umožňuje změnit výchozí režim přidávání ploch do výběrové množiny na |
|-----------|----------------------------------------------------------------------------|
|           | režim odebírání ploch z výběrové množiny. => 2                             |

| Přidat | Volba umožňuje změnit režim odebírání ploch z výběrové množiny na režim přidávání ploch do výběrové množiny. => 1                                                                                                    |
|--------|----------------------------------------------------------------------------------------------------|
| VEktor | Volba umožňuje zadat kopírování ploch se základním bodem v počátku aktuálního USS. => 4                                                                                                    |
| Vše    | Volba umožňuje do výběrové množiny zahrnout všechny plochy tělesa nebo naopak všechny plochy z výběrové množiny odebrat. Variantu $VŠE$ je možné zvolit až po výběru alespoň jedné plochy samostatně, teprve poté program bude vědět, na které těleso chcete úpravy aplikovat. => 1 nebo 2 |
| Zpět   | Volba umožňuje zpětné kroky ve výběru a odebírání ploch. => 1 nebo 2                                                                                                    |

# Barva hran

| Panel nástrojů: | Editace 3D těles > Barva hran 喩                       |
|-----------------|-------------------------------------------------------|
| Nabídka:        | Modelovat > Editace 3D těles > Barva hran             |
| Klávesnice:     | OBJEDIT+volby Hrana a Barva (_SOLIDEDIT+_edge+_color) |

Nástroj umožňuje nastavit barvu vybraných hran tělesa. Nastavením barvy hran přepíšete případné hromadné nastavení barvy hran ohraničujících vybrané plochy.

### Příkazová řádka

| 1 | Vyberte hranu pro přidání nebo<br>Odstranit / Zpět:<br>Vyberte hranu pro přidání nebo<br>Odstranit / Zpět / Vše: | Určete hranu tělesa, kterou chcete obarvit. Řádek se opakuje,<br>takže máte možnost určit více hran a obarvit je v jednom kroku.<br>Výběr hran ukončete klávesou ENTER.<br>Po ukončení výběru otevře BricsCAD dialogové okno <i>Barva</i> , ve<br>kterém můžete zvolit novou barvu vybraných hran. |
|---|----------------------------------------------------------------------------------------------------|----------------------------------------------------------------------------------------------------|
| 2 | Vyberte hranu pro odstranění nebo<br>Přidat / Zpět:                                                              | Určete vybranou hranu tělesa, kterou chcete z výběrové<br>množiny odebrat. Řádek se opakuje, takže máte možnost určit a<br>odebrat více hran tělesa. Výběr hran ukončete klávesou ENTER.                                                                                                    |
| 3 | Barva entity pro výběr<br><dlevrstvy>:</dlevrstvy>                                                               | Řádka se objeví po ukončeném výběru hran. Zadejte číslo<br>barvy, jednu ze základních barev můžete zvolit z příkazové<br>nabídky.                                                                                                    |

Po dokončení editace zůstává příkaz *OBJEDIT* stále aktivní a z příkazové řádky můžete tedy volit další editační nástroje nebo můžete dvakrát stisknout ENTER (nebo pravé tlačítko myši) a příkaz OBJEDIT ukončit.

#### Význam voleb

| Odstranit | Volba umožňuje změnit výchozí režim přidávání hran do výběrové množiny na režim odebírání hran z výběrové množiny. => 2                                                                                                    |
|-----------|----------------------------------------------------------------------------------------------------|
| Přidat    | Volba umožňuje změnit režim odebírání hran z výběrové množiny na režim přidávání hran do výběrové množiny. => 1                                                                                                    |
| Vše       | Volba umožňuje do výběrové množiny zahrnout všechny hrany tělesa nebo<br>naopak všechny hrany z výběrové množiny odebrat. Variantu <i>VŠE</i> je možné<br>zvolit až po výběru alespoň jedné hrany samostatně, teprve poté program bude<br>vědět, se kterým tělesem chcete pracovat. => 1 nebo 2 |
| Zpět      | Volba umožňuje zpětné kroky ve výběru a odebírání hran. => 1 nebo 2                                                                                                    |

# Barva ploch

| Panel nástrojů: | Editace 3D těles > Barva ploch 💊                       |
|-----------------|--------------------------------------------------------|
| Nabídka:        | Modelovat > Editace 3D těles > Barva ploch             |
| Klávesnice:     | OBJEDIT+volby Plocha a Barva (_SOLIDEDIT+_face+_color) |

Příkaz umožňuje hromadně změnit barvu všech hran vybraných ploch tělesa. Nejedná se tedy o skutečné obarvení ploch, jak se vám snaží namluvit znění příkazové řádky a jak by se mohlo zdát podle vzhledu ikony. Nastavením barvy ploch přepíšete případné individuální nastavení barvy hran.

| 1 | Vyberte plochu pro přidání nebo<br>Odstranit / Zpět:<br>Vyberte plochu pro přidání nebo | Zadejte bod na ploše tělesa, jejíž hrany chcete přebarvit.<br>Řádek se opakuje, takže máte možnost určit více ploch<br>tělesa. Výběr ploch ukončete klávesou ENTER. |
|---|-----------------------------------------------------------------------------------------|----------------------------------------------------------------------------------------------------|
|   | Odstranit / Zpět / Vše:                                                                 | Po ukončení výběru otevře BricsCAD dialogové okno Barva, ve kterém můžete zvolit novou barvu hran vybraných ploch.                                                  |

| 2 | Vyberte plochu pro odstranění nebo<br>Přidat / Zpět / Vše: | Zadejte bod na vybrané ploše, kterou chcete z výběrové<br>množiny odebrat. Řádek se opakuje, takže máte možnost<br>určit a odebrat více ploch tělesa. Výběr ploch ukončete<br>klávesou ENTER. |
|---|------------------------------------------------------------|----------------------------------------------------------------------------------------------------|
| 3 | Barva entity pro výběr <dlevrstvy>:</dlevrstvy>            | Řádka se objeví po ukončeném výběru ploch. Zadejte číslo<br>barvy, jednu ze základních barev můžete zvolit z příkazové<br>nabídky.                                                            |

Po dokončení editace zůstává příkaz *OBJEDIT* stále aktivní a z příkazové řádky můžete tedy volit další editační nástroje nebo můžete dvakrát stisknout ENTER (nebo pravé tlačítko myši) a příkaz OBJEDIT ukončit.

### Význam voleb

| Odstranit | Volba umožňuje změnit výchozí režim přidávání ploch do výběrové množiny na režim odebírání ploch z výběrové množiny. => 2                                                                                                    |
|-----------|----------------------------------------------------------------------------------------------------|
| Přidat    | Volba umožňuje změnit režim odebírání ploch z výběrové množiny na režim přidávání ploch do výběrové množiny. => 1                                                                                                    |
| Vše       | Volba umožňuje do výběrové množiny zahrnout všechny plochy tělesa<br>nebo naopak všechny plochy z výběrové množiny odebrat. Variantu VŠE je<br>možné zvolit až po výběru alespoň jedné plochy samostatně, teprve poté<br>program bude vědět, na které těleso chcete úpravy aplikovat. => 1 nebo 2 |
| Zpět      | Volba umožňuje zpětné kroky ve výběru a odebírání ploch. => 1 nebo 2                                                                                                    |

# Čistit

| Panel nástrojů: | Editace 3D těles > Čistit 🥼                             |
|-----------------|---------------------------------------------------------|
| Nabídka:        | Modelovat > Editace 3D těles > Čistit                   |
| Klávesnice:     | OBJEDIT+volby Těleso a čIstit (_SOLIDEDIT+_body+_clean) |

Nástroj umožňuje z tělesa odstranit všechny duplicitní hrany a vrcholy a ostatní entity, které jsou pro definici tělesa nadbytečné nebo nepoužité.

### Příkazová řádka

| 1 | Vyberte 3D těleso: | Určete těleso, které chcete pročistit od nadbytečných entit. BricsCAD<br>provede požadovanou akci bez dalších dotazů a výpisů do příkazové<br>řádky. |
|---|--------------------|----------------------------------------------------------------------------------------------------|
|---|--------------------|----------------------------------------------------------------------------------------------------|

Po dokončení editace zůstává příkaz *OBJEDIT* stále aktivní a z příkazové řádky můžete tedy volit další editační nástroje nebo můžete dvakrát stisknout ENTER (nebo pravé tlačítko myši) a příkaz OBJEDIT ukončit.

# Zkontrolovat

| Panel nástrojů: | Editace 3D těles > Zkontrolovat 🐼                         |
|-----------------|-----------------------------------------------------------|
| Nabídka:        | Modelovat > Editace 3D těles > Zkontrolovat               |
| Klávesnice:     | OBJEDIT+volby Těleso a Kontrola (_SOLIDEDIT+_body+_check) |

Nástroj umožňuje provést kontrolu, zda je vybraná entita platným objektem ACIS, tzn. zda na ní můžete aplikovat všechny potřebné nástroje pro úpravy těles, které jsou v programu dostupné. Pokud program zjistí, že se jedná o těleso ACIS, vypíše do příkazové řádky jeho základní parametry:

- počet ploch
- počet hran
- počet vrcholů
- apod.

#### Příkazová řádka

| 1 | Vyberte 3d těleso: | Určete těleso, které chcete otestovat, zda je platným objektem ACIS.<br>BricsCAD provede požadovanou akci bez dalších dotazů a do příkazové řádky<br>vypíše základní informace o určeném tělese. |
|---|--------------------|----------------------------------------------------------------------------------------------------|
|---|--------------------|----------------------------------------------------------------------------------------------------|

Po dokončení editace zůstává příkaz *OBJEDIT* stále aktivní a z příkazové řádky můžete tedy volit další editační nástroje nebo můžete dvakrát stisknout ENTER (nebo pravé tlačítko myši) a příkaz OBJEDIT ukončit.

# Oddělit

| Panel nástrojů: | Editace 3D těles > Oddělit ળ                                |
|-----------------|-------------------------------------------------------------|
| Nabídka:        | Modelovat > Editace 3D těles > Oddělit                      |
| Klávesnice:     | OBJEDIT+volby Těleso a Oddělit (_SOLIDEDIT+_body+_separate) |

Nástroj umožňuje oddělit nepropojené části tělesa do dvou a více samostatných objektů. Těleso, jehož části je třeba oddělit vznikne často rozříznutím tělesa (příkaz *ODŘÍZNOUT*) .

#### Příkazová řádka

| 1 | Vyberte 3d těleso: | Určete těleso, jehož nepropojené části chcete oddělit. BricsCAD provede |
|---|--------------------|-------------------------------------------------------------------------|
|   | -                  | požadovanou akci bez dalších dotazů a výpisů.                           |

Po dokončení editace zůstává příkaz *OBJEDIT* stále aktivní a z příkazové řádky můžete tedy volit další editační nástroje nebo můžete dvakrát stisknout ENTER (nebo pravé tlačítko myši) a příkaz OBJEDIT ukončit.

# Otisk

| Panel nástrojů: | Editace3D těles > Otisk 🕥                                              |  |
|-----------------|------------------------------------------------------------------------|--|
| Nabídka:        | Modelovat > Editace 3D těles > Otisk                                   |  |
| Klávesnice:     | OBJEDIT+volby <i>Těleso</i> a <i>OTisk</i> (_SOLIDEDIT+_body+_imprint) |  |

Nástroj umožňuje vytvořit na ploše tělesa otisk libovolné rovinné entity (kružnice, složené křivky apod.), která však musí být na této ploše přesně nakreslena. Otisk se stane novou plochou tělesa, takže ho lze nadále používat pro vytažení, posun a jiné úpravy ploch.

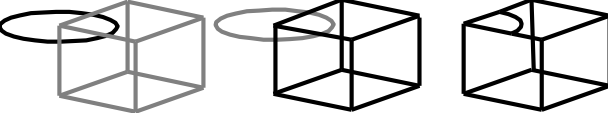

#### Základní postup:

- Určete těleso (na obrázku kvádr)
- Určete rovinnou entitu (na obrázku kružnice)

Program otiskne určenou entitu na plochu tělesa, na které je entita nakreslena.

### Příkazová řádka

| 1 | Vyberte 3d těleso:                         | Určete těleso, na které chcete otisknout rovinné entity.                                                                                                    |
|---|--------------------------------------------|----------------------------------------------------------------------------------------------------|
| 2 | Vyberte entitu pro otisk:                  | Řádek se objeví po určení tělesa. Určete předkreslenou entitu, kterou chcete na vybrané těleso otisknout.                                                                                             |
| 3 | Odstranit zdrojový objekt Ano / <ne>:</ne> | Řádek se objeví po určení entity pro otisk. Zvolíte-li <i>Ano</i> ,<br>program předkreslenou entitu po vytvoření otisku vymaže z<br>výkresu, zvolíte-li <i>Ne</i> , entita bude ve výkrese ponechána. |
|   |                                            | můžete vytvářet otisky dalších entit. Příkaz ukončete klávesou<br>ENTER.                                                                                                    |

Po dokončení editace zůstává příkaz *OBJEDIT* stále aktivní a z příkazové řádky můžete tedy volit další editační nástroje nebo můžete dvakrát stisknout ENTER (nebo pravé tlačítko myši) a příkaz OBJEDIT ukončit.

# Skořepina

| Panel nástrojů: | Editace 3D těles > Skořepina 🧇                             |
|-----------------|------------------------------------------------------------|
| Nabídka:        | Modelovat > Editace 3D těles > Skořepina                   |
| Klávesnice:     | OBJEDIT+volby Těleso a Skořepina (_SOLIDEDIT+_body+_shell) |

#### Nástroj umožňuje z tělesa vytvořit skořepinu.

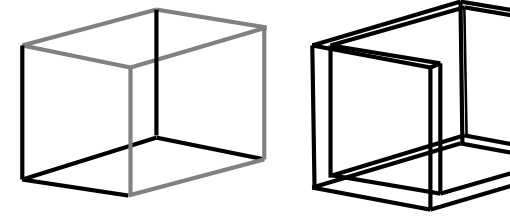

#### Základní postup:

- Vyberte všechny plochy tělesa
  - Odeberte z výběrové množiny všechny plochy, které nemají být do skořepiny zahrnuty (na obrázku horní a přední plocha)
- Zadejte tloušťku skořepiny.

| 1 Vvberte 3d těleso: |
|----------------------|
|----------------------|

| Určete těleso | . na které | chcete  | otisknout | rovinné entity |   |
|---------------|------------|---------|-----------|----------------|---|
|               |            | 0110000 | 000000000 |                | ٠ |

| 2 | Vyberte plochu nebo Odstranit / Zpět<br>/ Vše: | Zadejte bod na ploše tělesa, kterou chcete přidat do<br>výběrové množiny. Řádek se opakuje, takže máte možnost<br>určit více ploch tělesa. Výběr ploch ukončete klávesou<br>ENTER.            |
|---|------------------------------------------------|----------------------------------------------------------------------------------------------------|
| 3 | Odeberte plochy: Přidat / Zpět / VŠE:          | Zadejte bod na vybrané ploše, kterou chcete z výběrové<br>množiny odebrat. Řádek se opakuje, takže máte možnost<br>určit a odebrat více ploch tělesa. Výběr ploch ukončete<br>klávesou ENTER. |
| 4 | Zadejte vzdálenost ekvidistanty skořepiny:     | Zadejte tloušťku stěny skořepiny. Zadáte-li kladnou hodnotu<br>bude skořepina vytvořena vně původního tělesa, zadáte-li<br>zápornou hodnotu, bude celá skořepina uvnitř tělesa.               |

Po dokončení editace zůstává příkaz *OBJEDIT* stále aktivní a z příkazové řádky můžete tedy volit další editační nástroje nebo můžete dvakrát stisknout ENTER (nebo pravé tlačítko myši) a příkaz OBJEDIT ukončit.

#### Význam voleb

| Odstranit | Volba umožňuje změnit výchozí režim přidávání ploch do výběrové množiny na režim odebírání ploch z výběrové množiny. => 3                                                                                                    |
|-----------|----------------------------------------------------------------------------------------------------|
| Přidat    | Volba umožňuje změnit režim odebírání ploch z výběrové množiny na režim přidávání ploch do výběrové množiny. => 2                                                                                                    |
| VŠE       | Volba umožňuje do výběrové množiny zahrnout všechny plochy tělesa nebo<br>naopak všechny plochy z výběrové množiny odebrat. Variantu VŠE je možné<br>zvolit až po výběru alespoň jedné plochy samostatně, teprve poté program bude<br>vědět, na které těleso chcete úpravy aplikovat. => 2 nebo 3 |
| Zpět      | Volba umožňuje zpětné kroky ve výběru a odebírání ploch. => 2 nebo 3                                                                                                    |
|           |                                                                                                    |

# Editace těles

| Klávesnice: | OBJEDIT (_OBJEDIT) |
|-------------|--------------------|
|             |                    |

Příkaz *OBJEDIT* je centrálou spouštění příkazů pro úpravy těles, ploch a hran ACIS objektů. Příkaz nebudete pravděpodobně nikdy přímo zadávat, přehlednější je jednotlivé nástroje spouštět z nabídky nebo z panelu nástrojů *Editace těles*. Po ukončení každého editačního nástroje, však příkaz OBJEDIT zůstane aktivní a bude zobrazena nabídka nástrojů pro editaci ploch, hran nebo tělesa (řádky 2, 3 nebo 4 dále). Pokud nechcete pokračovat dalšími úpravami tělesa, musíte *dvakrát* stisknout klávesu ENTER nebo pravé tlačítko myši, abyste příkaz ukončili.

### Příkazová řádka

| 1 | Vyberte volbu editace tělesa Plocha /<br>Hrana / Těleso / Zpět / eXit:                                                           | Zvolte pokračování příkazu. Po ukončení úprav ploch, hran<br>nebo celého tělesa se příkazová řádka opakuje. Klávesou<br>ENTER můžete nástroj ukončit.                                                                                         |
|---|----------------------------------------------------------------------------------------------------|----------------------------------------------------------------------------------------------------|
| 2 | Vyberte volbu editace plochy<br>Vytáhnout / Posunout / Rotovat / ekviD<br>/ zEšikmit / vYmazat / Kopie / Barva /<br>Zpět / eXit: | Zvolte způsob úpravy ploch tělesa. Po ukončení zvolené<br>úpravy se řádek opakuje, takže můžete opakovaně volit<br>stejné nebo různé úpravy ploch. Klávesou ENTER můžete<br>úpravy ploch ukončit a vrátit se na úvodní příkazovou řádku<br>1. |
| 3 | Vyberte volbu editace hrany Kopie /<br>Barva /Zpět / eXit:                                                                       | Zvolte způsob úpravy hran tělesa. Po ukončení zvolené<br>úpravy se řádek opakuje, takže můžete opakovaně volit<br>stejné nebo různé úpravy hran. Klávesou ENTER můžete<br>úpravy hran ukončit a vrátit se na úvodní příkazovou řádku<br>1.    |
| 4 | Vyberte volbu editace tělesa OTisk /<br>Oddělit / Skořepina / čIstit / Kontrola /<br>Zpět / eXit:                                | Zvolte způsob úpravy tělesa. Po ukončení zvolené úpravy se<br>řádek opakuje, takže můžete opakovaně volit stejné nebo<br>různé úpravy tělesa. Klávesou ENTER můžete úpravy tělesa<br>ukončit a vrátit se na úvodní příkazovou řádku 1.        |

| Barva  | Při editaci ploch volba vyvolá nástroj <i>Barva ploch</i> 💊 (změna barev všech hran vybraných ploch tělesa). |
|--------|----------------------------------------------------------------------------------------------------|
|        | Při editaci hran volba vyvolá nástroj <i>Barva hran</i> 육 (změna barev vybraných hran<br>tělesa).            |
| čIstit | Volba vyvolá nástroj <i>Čistit</i> 👶 (odstranění duplicitních hran, vrcholů a ploch).                        |

| ekviD     | Volba vyvolá nástroj <i>Ekvidistanta ploch</i> 🜍 (změna velikosti těles pomocí rovnoběžného kopírování ploch).                         |
|-----------|----------------------------------------------------------------------------------------------------|
| eXit      | Na příkazovém řádku při editaci plochy (2), hrany (3) nebo tělesa (4) volba $eXit$ ukončí editace hran, ploch nebo celého tělesa. => 1 |
|           | Na uvodni prikazove radce (1) volba <i>eXit</i> vede k ukonceni prikazu.                                                               |
| Hrana     | Zvolíte-li Hrana, zobrazí se na příkazové řádce možnosti editace hran tělesa. => 3                                                     |
| Kontrola  | Volba vyvolá nástroj <i>Zkontrolovat</i> 🐼 (kontrola, zda je vybraná entita platným objektem ACIS).                                    |
| Коріе     | Při editaci ploch volba vyvolá nástroj <i>Kopírovat plochy</i> 🎯 (kopie vybrané plochy tělesa jako samostatné entity).                 |
|           | Při editaci hran volba vyvolá nástroj <i>Kopírovat hrany</i> 🎯 (kopie vybrané hrany tělesa jako samostatné entity).                    |
| Oddělit   | Volba vyvolá nástroj <i>Oddělit <sup>G</sup> (</i> oddělení nepropojených částí tělesa do samostatných objektů).                       |
| OTisk     | Volba vyvolá nástroj Otisk 🕥 (otisk rovinné entity na povrch tělesa).                                                                  |
| Plocha    | Zvolíte-li <i>Plocha</i> , zobrazí se na příkazové řádce možnosti editace ploch tělesa. => 2                                           |
| Posunout  | Volba vyvolá nástroj <i>Posunout plochu </i> 蔘 (posun plochy na jiné místo tělesa).                                                    |
| Rotovat   | Volba vyvolá nástroj <i>Rotovat plochy</i> 🗳 (natočení vybraných ploch tělesa kolem osy).                                              |
| Skořepina | Volba vyvolá nástroj <i>Skořepina</i> 🧇 (vytvoření skořepinu podle povrchu tělesa).                                                    |
| Těleso    | Zvolíte-li <i>Těleso</i> , zobrazí se na příkazové řádce možnosti pro editaci celého tělesa.<br>=> 4                                   |
| vYmazat   | Volba vyvolá nástroj <i>Vymazat plochy</i> 脉 (odstranění některých plochy tělesa, např.<br>zaoblení a zkosení).                        |
| Vytáhnout | Volba vyvolá nástroj <i>Vytáhnout plochu</i> 🞯 (zvětšení tělesa ve směrech normál nebo podle určené trajektorie).                      |
| zEšikmit  | Volba vyvolá nástroj Zešikmit plochy 💜 (zúžení nebo rozšíření ploch tělesa).                                                           |
| Zpět      | Volba umožňuje vracet se zpět v provedených úpravách ploch, hran nebo celého<br>tělesa.                                                |

# Zkosit hrany

| Panel nástrojů: | Modifikovat > Zkosit |
|-----------------|----------------------|
| Nabídka:        | Modifikovat > Zkosit |
| Klávesnice:     | ZKOSIT (_CHAMFER)    |

Nástroj umožňuje zkosit hranu tělesa. Je to poněkud matoucí, ale pro zkosení hrany se používá stejný nástroj jako pro zkosení 2D entit. Po určení tělesa však příkaz přejde do režimu zkosení ACIS objektů a se 2D nástrojem má společné jen nastavení parametrů v dialogovém okně *Nastavení*, které je popsáno v kapitole *Zkosit*.

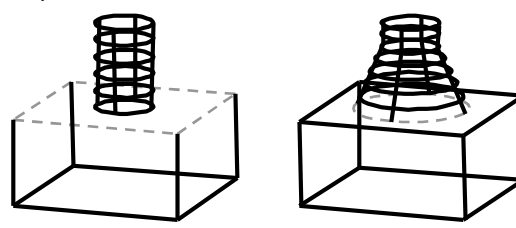

#### Základní postup:

- (volitelně) Nastavte parametry zkosení
- Určete základní plochu, jejíž některou hranu chcete zkosit
- Určete hranu základní plochy, kterou chcete zkosit

| 1 | Zkosit (vzdál1=hodnota1,<br>vzdál2=hodnota2): NAstavení / křivKA<br>/ Uhel / Vzdalenost / Metoda / Oříznout<br>/ Zpět / Násobně <vyberte první<br="">entitu&gt;:</vyberte> | Určete těleso klepnutím na hranu, kterou chcete zkosit. Po<br>výběru tělesa zvýrazní program jednu z ploch, které se na<br>určené hraně protínají. Jedná se o základní plochu, na<br>kterou bude aplikována zadaná první vzdálenost<br>(hodnota1). |
|---|----------------------------------------------------------------------------------------------------|----------------------------------------------------------------------------------------------------|
|   | nebo<br>Zkosit (délka= <i>hodnota</i> , úhel= <i>hodnota</i> ):<br>                                                                                                    | Při zkosení hran nelze použít metodu <i>délka/úhel</i> . I v<br>případě, že je tato metoda nastavena v dialogovém okně<br><i>Nastavení</i> , proběhne zkosení metodou<br><i>vzdálenost/vzdálenost</i> .                                            |

| 2 | Výběr povrchu základny<br>Zvolte možnost výběru plochy: Další /<br><ok (aktuální)="">:</ok> | Řádka se objeví po určení tělesa. Pokud zvýrazněná<br>základní plocha odpovídá vašemu záměru, potvrďte ji<br>klávesou ENTER. Pokud je zvýrazněna nesprávná plocha,<br>zvolte variantu <i>Další</i> . Volbu další můžete opakovat dokud<br>nebude zvýrazněna požadovaná základna.       |
|---|---------------------------------------------------------------------------------------------|----------------------------------------------------------------------------------------------------|
| 3 | Vzdálenost zkosení na první entitě<br><hodnota1>:</hodnota1>                                | Řádka následuje po určení základní plochy. Zadejte<br>vzdálenost zkosení podél základní plochy. Klávesou ENTER<br>můžete potvrdit nabízenou hodnotu.                                                                                                    |
| 4 | Vzdálenost zkosení na druhé entitě <hr/> <hr/> <hr/> <hr/> <hr/> <hr/> <hr/> <hr/>          | Řádka následuje po určení první délky zkosení. Zadejte<br>vzdálenost zkosení přilehlé plochy. Klávesou ENTER můžete<br>potvrdit nabízenou hodnotu.                                                                                                    |
| 5 | Vyberte hranu nebo Smyčka:                                                                  | Klepněte na hranu základní plochy, kterou chcete zkosit.<br>Program automaticky vyhledá přilehlou hranu a provede<br>zkosení. Řádek se opakuje, takže máte možnost postupně<br>určovat další hrany. Chcete-li zkosit všechny hrany základní<br>plochy, zvolte variantu <i>Smyčka</i> . |

| Další  | Volba umožňuje přepínat zvýraznění ploch tělesa, které se protínají na hraně, kterou jste těleso určili. => 2 |
|--------|----------------------------------------------------------------------------------------------------|
| Smyčka | Volba varianty umožňuje v jednom kroku zkosit všechny hrany vybrané základní plochy.                          |

Ostatní parametry jsou popsány v kapitole Zkosit.

# Zaoblit hrany

| Panel nástrojů: | Modifikovat > Zaoblit |
|-----------------|-----------------------|
| Nabídka:        | Modifikovat > Zaoblit |
| Klávesnice:     | ZAOBLIT (_FILLET)     |

Nástroj umožňuje zaoblit hranu tělesa. Je to poněkud matoucí, ale pro zaoblení hrany se používá stejný nástroj jako pro zaoblení 2D entit. Po určení tělesa však příkaz přejde do režimu zaoblení ACIS objektů a se 2D nástrojem má společné jen nastavení parametrů v dialogovém okně *Nastavení*, které je popsáno v kapitole *Zaoblit*.

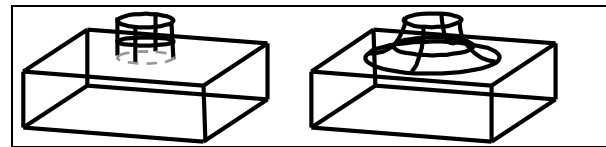

#### Základní postup:

• (volitelně) Nastavte parametry zaoblení

- Určete hranu chcete zaoblit
- Potvrďte zaoblení

# Příkazová řádka

| 1 | Zaoblit (poloměr= <i>hodnota</i> ): NAstavení<br>/ křivKA / Poloměr / Oříznout / Zpět /<br>Násobně <vyberte entitu="" první="">:</vyberte> | Určete hranu, kterou chcete zaoblit.                                                       |
|---|----------------------------------------------------------------------------------------------------|--------------------------------------------------------------------------------------------|
| 2 | Poloměr zaoblení <i><hodnota< i="">&gt;:</hodnota<></i>                                                                                    | Zadejte poloměr zaoblení hrany, klávesou ENTER můžete potvrdit nabízenou hodnotu.          |
| 3 | Vybnerte hranu: řeTěz / Rádius:                                                                                                    | Řádka se objeví po zadání poloměru zaoblení. Určete další<br>hranu, kterou chcete zaoblit. |
| 4 | Vyberte řetěz hrany: Hrana / Rádius:                                                                                                    | Řádka se objeví po volbě řeTěz v kroku 3.                                                  |

#### Význam voleb

| křivKA    | viz kapitola Zaoblit                                                                                                    |  |
|-----------|----------------------------------------------------------------------------------------------------|--|
| NAstavení | viz kapitola Zaoblit                                                                                                    |  |
| Rádius    | Volba umožňuje zadat poloměr zaoblení. => 2 a potom 3 nebo 4                                                                                 |  |
| řeTěz     | Volba zapíná režim automatického výběru navazujících hran (např. hran kolem horní podstavy krychle apod.). Tato možnost není implementována. |  |

Ostatní parametry jsou popsány v kapitole Zaoblit.

# Objemové charakteristiky

| Panel nástrojů: | Dotaz > Objemové charakteristiky těles 🞴          |
|-----------------|---------------------------------------------------|
| Nabídka:        | Nástroje > Dotaz > Objemové charakteristiky těles |
| Klávesnice:     | HMOTV (_MASSPROP)                                 |

Nástroj umožňuje do dialogového okna *BricsCAD historie příkazů* vypsat objemové charakteristiky jednoho nebo více vybraných těles. S více tělesy zachází nástroj jako s jediným celkem, tj. zobrazí jejich společné charakteristiky. Vypočtené charakteristiky je možné uložit na disk do textového souboru s příponou *.MPR*.

- Ve výpise jsou následující charakteristiky:
- Hmotnost
- Objem
- Rozsah ohraničujícího kvádru
- Těžiště
- Momenty setrvačnosti
- Deviační momenty
- Poloměry setrvačnosti
- Hlavní momenty

#### Příkazová řádka

| 1 | Vyberte entity:                                | Vyberte entity, jejichž objemové charakteristiky chcete<br>zobrazit. Výběr ukončete klávesou ENTER. Pokud jste entity<br>vybrali předem, tuto příkazovou řádku program přeskočí. Po<br>ukončení výběru program zobrazí vypočtené charakteristiky<br>v dialogovém okně <i>BricsCAD historie příkazů</i> .    |
|---|------------------------------------------------|----------------------------------------------------------------------------------------------------|
| 2 | Uložit analýzu do souboru? Ano /<br><ne>:</ne> | Chcete-li zobrazené charakteristiky uložit do textového souboru<br>na disk, zvolte variantu Ano. BricsCAD otevře dialogové okno<br>Vytvořit soubor s objemovými charakteristikami těles, ve<br>kterém můžete nalistovat patřičnou diskovou složku a zadat<br>název souboru, do kterého chcete údaje uložit. |

# Další nástroje

# 2D Průmět

Klávesnice:

OBJPROF (\_SOLPROF)

Příkazem vygenerujete průmět vybraných těles do roviny výřezu ve výkresovém prostoru. V modelovém prostoru není nástroj přístupný.

#### Příkazová řádka

| 1 | Vyberte entity:                                                 | Určete entity, jejichž průmět chcete vygenerovat. Můžete určit<br>tělesa ACIS, nebo tělesa vzniklá při X-modelování. Určování<br>ukončete klávesou ENTER.                                                         |
|---|-----------------------------------------------------------------|----------------------------------------------------------------------------------------------------|
| 2 | Použít samostatnou vrstvu pro<br>skryté hrany? Ano / <ne>:</ne> | Zvolte Ano, pokud chcete, aby skryté hranu byly vloženy do<br>samostatné vrstvy a tudíž mohly být zobrazeny např. jinou<br>barvou nebo jiným typem čáry než hrany viditelné.                                      |
|   |                                                                 | Nástroj si sám založí potřebné vrstvy. Vrstva, do které budou<br>vloženy viditelné hrany, bude mít název PV-xxx, vrstva pro<br>skryté hrany se bude jmenovat PH-xxx, kde xxx je náhodně<br>generovaná část názvu. |
| 3 | Vytvořit 2D plošný prvek ? <ano> /<br/>Ne:</ano>                | Zvolíte-li <i>Ano</i> , bude vygenerován skutečný 2D průmět všech<br>hran do roviny rovnoběžné s rovinou výřezu. Zvolíte-li <i>Ne</i> ,<br>program vygeneruje prostorový obrys vybraných těles.                   |
| 4 | Skrýt inflexní čáry ? <ano> / Ne:</ano>                         | Zvolíte-li Ano při řešení průmětu se nebudou generovat tečné<br>hrany, tj. hrany mezi plochami, které na sebe plynule navazují<br>(objeví se                                                                      |
|   |                                                                 | např. po zaoblení hrany kvádru). Ve skutečnosti tyto hrany<br>vidět nejsou. Zvolíte-li <i>Ne</i> , tečné hrany se v průmětu objeví.                                                                               |

Průmět nebo obrys těles bude sestaven z entit typu *Blok*.